# ADAM-5240

4-axis Stepping/Pulse-type Servo Motor Control Module

**User Manual** 

## Copyright

This documentation and the software included with this product are copyrighted 2007 by Advantech Co., Ltd. All rights are reserved. Advantech Co., Ltd. reserves the right to make improvements in the products described in this manual at any time without notice.

No part of this manual may be reproduced, copied, translated or transmitted in any form or by any means without the prior written permission of Advantech Co., Ltd. Information provided in this manual is intended to be accurate and reliable. However, Advantech Co., Ltd. assumes no responsibility for its use, nor for any infringements of the rights of third parties which may result from its use.

#### **CE** notification

The ADAM-5240, developed by ADVANTECH CO., LTD., has passed the CE test for environmental specifications when shielded cables are used for external wiring. We recommend the use of shielded cables. This kind of cable is available from Advantech. Please contact your local supplier for ordering information.

Printed in Taiwan S

#### **Product Warranty (2 years)**

Advantech warrants to you, the original purchaser, that each of its products will be free from defects in materials and workmanship for two years from the date of purchase.

This warranty does not apply to any products which have been repaired or altered by persons other than repair personnel authorized by Advantech, or which have been subject to misuse, abuse, accident or improper installation. Advantech assumes no liability under the terms of this warranty as a consequence of such events.

Because of Advantech's high quality-control standards and rigorous testing, most of our customers never need to use our repair service. If an Advantech product is defective, it will be repaired or replaced at no charge during the warranty period. For out-of-warranty repairs, you will be billed according to the cost of replacement materials, service time and freight. Please consult your dealer for more details.

If you think you have a defective product, follow these steps:

- 1. Collect all the information about the problem encountered. (For example, CPU speed, Advantech products used, other hardware and software used, etc.) Note anything abnormal and list any onscreen messages you get when the problem occurs.
- 2. Call your dealer and describe the problem. Please have your manual, product, and any helpful information readily available.
- 3. If your product is diagnosed as defective, obtain an RMA (return merchandize authorization) number from your dealer. This allows us to process your return more quickly.
- 4. Carefully pack the defective product, a fully-completed Repair and Replacement Order Card and a photocopy proof of purchase date (such as your sales receipt) in a shippable container. A product returned without proof of the purchase date is not eligible for warranty service.
- 5. Write the RMA number visibly on the outside of the package and ship it prepaid to your dealer.

#### **Technical Support and Assistance**

- Step 1. Visit the Advantech web site at **www.advantech.com/support** where you can find the latest information about the product.
- Step 2. Contact your distributor, sales representative, or Advantech's customer service center for technical support if you need additional assistance. Please have the following information ready before you call:
  - Product name and serial number
  - Description of your peripheral attachments

- Description of your software (operating system, version, application software, etc.)

- A complete description of the problem
- The exact wording of any error messages

#### Packing List

Before setting up the system, check that the items listed below are included and in good condition. If any item does not accord with the table, please contact your dealer immediately.

• ADAM-5240

#### **Safety Precaution - Static Electricity**

Follow these simple precautions to protect yourself from harm and the products from damage.

- 1. To avoid electrical shock, always disconnect the power from your PC chassis before you work on it. Don't touch any components on the CPU card or other cards while the PC is on.
- 2. Disconnect power before making any configuration changes. The sudden rush of power as you connect a jumper or install a card may damage sensitive electronic components.

# Contents

| Chapter | 1     | Introduction                                      | . 2  |
|---------|-------|---------------------------------------------------|------|
| -       | 1.1   | Features                                          | 2    |
|         | 1.2   | Applications                                      | 5    |
|         | 1.3   | Accessories                                       | 5    |
| Chapter | 2     | Signal Connections                                | . 8  |
| -       | 2.1   | I/O Connector Pin Assignments                     | 8    |
|         | 2.2   | Pin Assignments                                   | 9    |
|         |       | Figure 2.1:I/O Connector Pin Assignments          | 9    |
|         |       | Table 2.1:I/O Connector Signal Description        | . 10 |
|         |       | Table 2.1:I/O Connector Signal Description        | . 11 |
|         | 22    | Putput Pulse Definition                           | . 12 |
|         | 2.5   | Figure 2 2: Output Signal Loop for Drive Pulses   | 13   |
|         |       | Table 2 2:IP1-8 Jumpers                           | 13   |
|         |       | Figure 2.3:Photo Coupler Input Interface          | .13  |
|         |       | Figure 2.4: Line Driver Input Interface           | .14  |
|         | 2.4   | General Purposed Output                           | 15   |
|         | 2.1   | Figure 2.5:General Purpose Output                 | . 15 |
|         | 2.5   | Over Traveling Limit Switch Input                 | 15   |
|         |       | Figure 2.6: Movement Limit Input Signals          | . 16 |
|         |       | Figure 2.7:Photo Sensor in the Limit Input Signal | . 16 |
|         | 2.6   | Deceleration/Instantaneous Stop Switch Input      | 17   |
|         |       | Figure 2.8:Deceleration/Instantaneous Stop Input  | . 17 |
|         | 2.7   | General Purposed Input for Servo Drives           | 18   |
|         |       | Figure 2.9:Input Signal for Servo Motor           | . 18 |
|         | 2.8   | Encoder Input                                     | . 19 |
|         |       | Figure 2.10:Circuit Diagram of Encoder Feedback   | . 19 |
|         |       | Figure 2.11:Differential-output Line Driver       | . 20 |
|         |       | Figure 2.12:Open Collector Output Encoder         | . 20 |
|         | 2.9   | External Pulse Control Input                      | . 21 |
|         |       | Figure 2.13:External Drive Operation Signals      | .21  |
|         | • • • | Figure 2.14:Example of Connecting to Jog          | . 21 |
|         | 2.10  | Emergency Stop Input (EMG)                        | 22   |
|         |       | Figure 2.15:Emergency Stop Input Signal           | . 22 |
|         | 2 1 1 | Fyternal Power Input (VEX)                        | . 22 |
|         | 2.11  | Interrunt Setting                                 | 23   |
|         | 2.12  | Figure 2.16:Circuit Diagram of Interrupt Setting  | .23  |
|         | 2.13  | Connection Examples for Motor Drivers             | 24   |
|         |       | 2.13.1 Connection to Step Motor Drivers           | . 24 |
|         |       | Figure 2.17:Connecting to KR515M Drive            | . 24 |
|         |       | Figure 2.18:Connecting to UPK Step Drive          | . 25 |
|         |       | 2.13.2 Connection to Servo Motor Drivers          | . 26 |
|         |       | Figure 2.19:MINAS X Series AC Servo Motor Drive   | 26   |

| 2.14       | Field Wiring Considerations                            |
|------------|--------------------------------------------------------|
| 2.15       | I/O Signal Timing                                      |
|            | 2.15.1 Power On RESET                                  |
|            | Figure 2.20: Timing Diagram of Power On Reset          |
|            | 2.15.2 Individual Axis Driving                         |
|            | Figure 2.21:Individual Axis Driving                    |
|            | 2.15.3 Interpolation Driving                           |
|            | Figure 2.22: Timing Diagram of Interpolation Driving 2 |
|            | 2.15.4 Input Pulse Timing                              |
|            | Figure 2.23:Quadrature Pulse of Encoder Input          |
|            | Figure 2.24: Timing Diagram of Up/Down Pulse Input 2   |
|            | 2.15.5 Instantaneous Stop Timing                       |
|            | Figure 2.25:External Instantaneous Stop Signal         |
|            | Figure 2.26:Instantaneous Stop Instruction             |
|            | 2.15.6 Deceleration Stop Timing                        |
|            | Figure 2.27:External Deceleration/Stop Signal          |
|            | Figure 2.28:Deceleration/Stop Instruction              |
| 2.16       | TTL Level Position Compare Output                      |
|            | Table 2.4: Jumper Settings of JP10                     |
| Appendix A | Specifications 34                                      |
| A.1        | Axes                                                   |
| A.2        | Digital Input/Output                                   |
| A.3        | Input Pulse for Encoder Interface                      |
| A.4        | External Signals Driving                               |
| A.5        | Other Functions                                        |
| A.6        | General                                                |
| Appendix B | Block Diagram 40                                       |
| Appendix C | Cable Pin Assignments 42                               |
| Appendix D | Wiring with Third-Party Motor Drivers 44               |
|            | Figure D.1: Mitsubishi MR-J2S Series Motor Driver 4    |
|            | Figure D.2: Oriental LIMO EZMC Motor Driver4           |
|            | Figure D.3:Panasonic MINAS-A Series Motor Driver 4     |
|            | Figure D.4: Yaskawa SGDM Series Motor Driver 4         |

# CHAPTER

# Introduction

This chapter introduces ADAM-5240 and lists features and specifications.

# **Chapter 1 Introduction**

ADAM-5240 4-Axis Stepping/Pulse-type Servo Motor Control Card is designed for general-purpose motion applications. The card simplifies stepping and pulse-type servo motor control.

The cards' intelligent NOVA MCX314AS motion ASIC builds in a variety of motion control functions, such as 2/3-axis linear interpolation, 2axis circular interpolation, T/S-curve acceleration/deceleration rate and more. In addition, the next generation chip, MCX314AS is lead-free and not only increases the 2/3-axis linear interpolation range and the number of output pulses, but also provides the "Go Home" function.

# 1.1 Features

ADAM-5240 provides users with the most requested motor control functions as seen below:

- Independent 4-axis motion control
- Support hand wheel and jog function
- 2/3-axis linear interpolation function
- 2-axis circular interpolation function
- Continuous interpolation function
- Programmable T/S-curve acceleration and deceleration
- Up to 4MPPS pulse output for each axis
- Two pulse output types: Up/Down or Pulse/Direction
- Up to 1 MHz encoder input for each axis
- Two encoder pulse input types: A/B phase or Up/Down
- · Position management and software limit switch function
- Free Motion Utility bundled for configuration and diagnosis
- "Go home" functions

The Advantech ADAM-5240 offers the following main features:

## **Individual Control for 4 Axes**

Each of the axes has identical capabilities, and is controlled by the same method of operation with constant speed, trapezoidal or S-curve driving.

#### Programmable T/S-curve Acceleration and Deceleration

Each of four axes can be preset individually with S-curve or trapezoidal acceleration/deceleration rates. When using S-curve acceleration to control driving speed, output pulse is generated in parabolic-shaped acceleration or deceleration curves, and the triangular curve phenomenon will not occur through the NOVA MCX314AS-motion ASIC design concept.

#### Linear and Circular Interpolation

Any two or three axes can be selected to execute linear interpolation driving and any two axes can be selected to execute circular arc interpolation control. The interpolation speed range is from 1 PPS to 4 MPPS.

#### **Powerful Position Management Function**

Each axis is equipped with a 32-bit logical position counter and a 32-bit real position counter. The logical position counter counts the axis' pulse output number and the real position counter is recorded with the feedback pulse from the outside encoder or linear scale.

#### **Speed Control**

The speed range of the pulse output is from 1PPS to 4MPPS for constant speed, trapezoidal or S-curve acceleration/deceleration driving. The accuracy of the frequency of the pulse output is less than +/- 0.1% (at CLK=16 MHz). The speed of driving pulse output can be freely changed during the driving.

#### **Bit Pattern Interpolation**

Any 2 or 3 axes can be selected to perform the bit pattern interpolation, and the interpolation data is calculated by CPU; CPU writes the bit data into MCX314AS. Then, MCX314AS outputs pulses continuously at the preset driving speed. So, the user can process any interpolation curve by this mode.

#### **Continuous Interpolation**

Different interpolation methods can be used continuously, for example: Linear interpolation $\rightarrow$ Circular interpolation $\rightarrow$ Linear interpolation.

The maximum driving speed of performing continuous interpolation is 2 MPPS.

#### **Constant Vector Speed Control**

This function performs a constant vector speed. During the interpolation driving, MCX314AS can set a 1.414 times pulse cycle for 2-axis simultaneous pulse output, and a 1.732-time pulse cycle for 3-axis simultaneous pulse output that keep the constant speed during driving.

#### **Position Control**

Each axis has a 32-bit logic position counter and a 32-bits real position counter. The logic position counter counts the output pulse numbers, and the real position counter counts the feedback pulse numbers from the external encoder or linear scale.

#### **Compare Register and Software Limit**

Each axis has two 32-bit compare registers for logical position counter and real position counter. The comparison result can be read from the status registers. The comparison result can be notified by an interrupt signal. These registers can be also functioned as software limits.

#### **Driving by External Signal**

It is possible to control each axis by external signals. The +/- direction fixed pulse driving and continuous driving can be also performed through the external signals. This function is used for JOG or teaching modes, and will share the CPU load.

#### Input/ Output Signal

Each axis has 4 points of input signals to perform deceleration and stop in driving. These input signals are for high-speed near-by home search, home search and z-phase search during the home returning. Each axis is with 8 output points for general output.

#### Servo Motor Feedback Signals

Each axis includes input pins for servo feedback signals such as in-positioning, close loop positioning control and servo alarm.

#### **Interrupt Signals**

Interrupt signals can be generated when: (1). The start / finish of a constant speed drive during the trapezoidal driving, (2). The end of driving, and (3). The compare result once higher / lower the border-lines of the position counter range. An interrupt signal can be also generated during the interpolation driving.

#### **Real Time Monitoring**

During the driving, the present status such as logical position, real position, drive speed, acceleration / deceleration, status of accelerating / decelerating and constant driving can be read.

# 1.2 Applications

- Precise X-Y-Z position control
- Precise rotation control
- · Packaging and assembly equipment
- Machine control with up to 4 axes
- · Semiconductor pick and place and testing equipment
- · Other stepping/pulse-type servo motor applications

# 1.3 Accessories

Advantech offers a complete set of accessory products to support the ADAM-5240 card. These accessories include:

## Wiring Cable

• PCL-10251 The PCL-10251 shielded cable is specially designed for ADAM-5240 card to provide higher resistance to noise. To achieve a better signal quality, the signal wires are twisted in such away as to form a "twisted-pair cable", reducing cross talk and noise from other signal sources.

## Wiring Boards

• ADAM-3952 The ADAM-3952 is a 50-pin SCSI wiring terminal module for DIN-rail mounting. This terminal module can allow easy yet reliable access to individual pin connections for the ADAM-5240 card.

ADAM-5240 User Manual

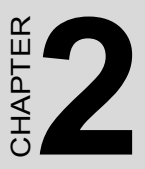

# **Signal Connections**

This chapter provides useful information about how to connect input and output signals to the ADAM-5240 via the I/O connector.

# **Chapter 2 Signal Connections**

# 2.1 I/O Connector Pin Assignments

The I/O connector on the ADAM-5240 is a 100-pin connector that enables you to connect to accessories with the PCL-10251 shielded cable.

Figure 3.1 shows the pin assignments for the 100-pin I/O connector on the ADAM-5240, and Table 3-1 shows its I/O connector signal description.

Note The PCL-10251 shielded cable is especially designed for the ADAM-5240 to reduce noise in the analog signal lines.

# 2.2 Pin Assignments

| YP-N         | 50 | 100 | UP-N    |
|--------------|----|-----|---------|
| YP-P         | 49 | 99  | UP-P    |
| YP+N         | 48 | 98  | UP+N    |
| YP+P         | 47 | 97  | UP+P    |
| YOUT7        | 46 | 96  | UOUT7   |
| YOUT6        | 48 | 95  | UOUT6   |
| YOUT5        | 44 | 94  | UOUT5   |
| YOUT4        | 43 | 93  | UOUT4   |
| GND          | 42 | 92  | GND     |
| XP-N         | 41 | 91  | ZP-N    |
| XP-P         | 40 | 90  | ZP-P    |
| XP+N         | 39 | 89  | ZP+N    |
| XP+P         | 38 | 88  | ZP+P    |
| XOUT7        | 37 | 87  | ZOUT7   |
| XOUT6        | 36 | 86  | ZOUT6   |
| XOUT5        | 35 | 85  | ZOUT5   |
| XOUT4        | 34 | 84  | ZOUT4   |
| GND          | 33 | 83  | GND     |
| YEXOP-       | 32 | 82  | UEXOP-  |
| YEXOP+       | 31 | 81  | UEXOP+  |
| XEXOP-       | 30 | 80  | ZEXOP-  |
| XEXOP+       | 29 | 79  | ZEXOP+  |
| YIN0N        | 28 | 78  | UIN0N   |
| YIN0P        | 27 | 77  | UIN0P   |
| YECBN        | 26 | 76  | UECBN   |
| YECBP        | 25 | 75  | UECBP   |
| YECAN        | 24 | 74  | UECAN   |
| YECAP        | 23 | 73  | UECAP   |
| Y_ALARM      | 22 | 72  | U_ALARM |
| Y_INPOS      | 21 | 71  | U_INPOS |
| XIN0N        | 20 | 70  | ZIN0N   |
| XIN0P        | 19 | 69  | ZIN0P   |
| XECBN        | 18 | 68  | ZECBN   |
| XECBP        | 17 | 67  | ZECBP   |
| XECAN        | 16 | 66  | ZECAN   |
| XECAP        | 15 | 65  | ZECAP   |
| X_ALARM      | 14 | 64  | Z_ALARM |
| X_INPOS      | 13 | 63  | Z_INPOS |
| Y_IN3        | 12 | 62  | U_IN3   |
| Y_IN2        | 11 | 61  | U_IN2   |
| <b>Y_IN1</b> | 10 | 60  | U_IN1   |
| YLMT-        | 9  | 59  | ULMT-   |
| YLMT+        | 8  | 58  | ULMT+   |
| X_IN3        | 7  | 57  | Z_IN3   |
| X_IN2        | 6  | 56  | Z_IN2   |
| X_IN1        | 5  | 55  | Z_IN1   |
| XLMT-        | 4  | 54  | ZLMT-   |
| XLMT+        | 3  | 53  | ZLMT+   |
| EMG          | 2  | 52  | NC      |
| VEX          | 1  | 51  | VEX     |
|              |    |     |         |

Figure 2.1: I/O Connector Pin Assignments

| Table 2.1: I/O Connector Signal Description |           |           |                                     |  |
|---------------------------------------------|-----------|-----------|-------------------------------------|--|
| Signal Name                                 | Reference | Direction | Description                         |  |
| VEX                                         | -         | Input     | External Power (12~24VDC)           |  |
| EMG                                         | -         | Input     | Emergency Stop (for all axes)       |  |
| XLMT+                                       | -         | Input     | + Direction Limit at X axis         |  |
| XLMT-                                       | -         | Input     | - Direction Limit at X axis         |  |
| XIN1                                        | -         | Input     | Deceleration/Instant Stop at X axis |  |
| XIN2                                        | -         | Input     | Deceleration/Instant Stop at X axis |  |
| XIN3                                        | -         | Input     | Deceleration/Instant Stop at X axis |  |
| YLMT+                                       | -         | Input     | + Direction Limit at Y axis         |  |
| YLMT-                                       | -         | Input     | - Direction Limit at Y axis         |  |
| YIN1                                        | -         | Input     | Deceleration/Instant Stop at Y axis |  |
| YIN2                                        | -         | Input     | Deceleration/Instant Stop at Y axis |  |
| YIN3                                        | -         | Input     | Deceleration/Instant Stop at Y axis |  |
| XINPOS                                      | -         | Input     | In-Position input at X axis         |  |
| XALARM                                      | -         | Input     | Servo Error at X axis               |  |
| XECAP                                       | -         | Input     | Encoder Phase A at X axis           |  |
| XECAN                                       | -         | Input     | Encoder Phase A at X axis           |  |
| XECBP                                       | -         | Input     | Encoder Phase B at X axis           |  |
| XECBN                                       | -         | Input     | Encoder Phase B at X axis           |  |
| XIN0P                                       | -         | Input     | Encoder Phase Z at X axis           |  |
| XINON                                       | -         | Input     | Encoder Phase Z at X axis           |  |
| YINPOS                                      | -         | Input     | In-Position input at Y axis         |  |
| YALARM                                      | -         | Input     | Servo Error at Y axis               |  |
| YECAP                                       | -         | Input     | Encoder Phase A at Y axis           |  |
| YECAN                                       | -         | Input     | Encoder Phase A at Y axis           |  |
| YECBP                                       | -         | Input     | Encoder Phase B at Y axis           |  |
| YECBN                                       | -         | Input     | Encoder Phase B at Y axis           |  |
| YIN0P                                       | -         | Input     | Encoder Phase Z at Y axis           |  |
| YINON                                       | -         | Input     | Encoder Phase Z at Y axis           |  |
| XEXOP+                                      | -         | Input     | Jog at the + Direction of X axis    |  |
| XEXOP-                                      | -         | Input     | Jog at the - Direction of X axis    |  |
| YEXOP+                                      | -         | Input     | Jog at the + Direction of Y axis    |  |
| YEXOP-                                      | -         | Input     | Jog at the - Direction of Y axis    |  |
| GND                                         | -         | -         | Ground                              |  |
| XOUT4                                       | GND       | Output    | Common Output at X axis (CMP+)      |  |
| XOUT5                                       | GND       | Output    | Common Output at X axis (CMP-)      |  |

| Table 2.1: I/O Connector Signal Description |           |           |                                     |  |
|---------------------------------------------|-----------|-----------|-------------------------------------|--|
| Signal Name                                 | Reference | Direction | Description                         |  |
| XOUT6                                       | GND       | Output    | Common Output at X axis (Server on) |  |
| XOUT7                                       | GND       | Output    | Common Output at X axis (Reset)     |  |
| XP+P                                        | GND       | Output    | Output pulse CW/Pulse+ of X-axis    |  |
| XP+N                                        | GND       | Output    | Output pulse CW/ Pulse- of X-axis   |  |
| XP-P                                        | GND       | Output    | Output pulse CCW/DIR+ of X-axis     |  |
| XP-N                                        | GND       | Output    | Output pulse CCW/DIR- of X-axis     |  |
| GND                                         | -         | -         | Ground                              |  |
| YOUT4                                       | GND       | Output    | Common Output at Y axis (CMP+)      |  |
| YOUT5                                       | GND       | Output    | Common Output at Y axis (CMP-)      |  |
| YOUT6                                       | GND       | Output    | Common Output at Y axis (Server on) |  |
| YOUT7                                       | GND       | Output    | Common Output at Y axis (Reset)     |  |
| YP+P                                        | GND       | Output    | Output pulse CW/Pulse+ of Y-axis    |  |
| YP+N                                        | GND       | Output    | Output pulse CW/Pulse- of Y-axis    |  |
| YP-P                                        | GND       | Output    | Output pulse CCW/DIR+ of Y-axis     |  |
| YP-N                                        | GND       | Output    | Output pulse CCW/DIR- of Y-axis     |  |
| VEX                                         | -         | Input     | External Power (DC12~24V)           |  |
| ZLMT+                                       | -         | Input     | + Direction Limit at Z axis         |  |
| ZLMT-                                       | -         | Input     | - Direction Limit at Z axis         |  |
| ZIN1                                        | -         | Input     | Deceleration/Instant Stop at Z axis |  |
| ZIN2                                        | -         | Input     | Deceleration/Instant Stop at Z axis |  |
| ZIN3                                        | -         | Input     | Deceleration/Instant Stop at Z axis |  |
| ULMT+                                       | -         | Input     | + Direction Limit at U axis         |  |
| ULMT-                                       | -         | Input     | - Direction Limit at U axis         |  |
| UIN1                                        | -         | Input     | Deceleration/Instant Stop at U axis |  |
| UIN2                                        | -         | Input     | Deceleration/Instant Stop at U axis |  |
| UIN3                                        | -         | Input     | Deceleration/Instant Stop at U axis |  |
| ZINPOS                                      | -         | Input     | Positioning Complete at Z axis      |  |
| ZALARM                                      | -         | Input     | Servo Error at Z axis               |  |
| ZECAP                                       | -         | Input     | Encoder Phase A at Z axis           |  |
| ZECAN                                       | -         | Input     | Encoder Phase A at Z axis           |  |
| ZECBP                                       | -         | Input     | Encoder Phase B at Z axis           |  |
| ZECBN                                       | -         | Input     | Encoder Phase B at Z axis           |  |
| ZIN0P                                       | -         | Input     | Encoder Phase Z at Z axis           |  |
| ZINON                                       | -         | Input     | Encoder Phase Z at Z axis           |  |
| UINPOS                                      | -         | Input     | Positioning Complete at U axis      |  |
|                                             |           |           |                                     |  |
| 1                                           | 1         | 1         | 1                                   |  |

| Table 2.1: I/O Connector Signal Description |           |           |                                     |  |
|---------------------------------------------|-----------|-----------|-------------------------------------|--|
| Signal Name                                 | Reference | Direction | Description                         |  |
| UALARM                                      | -         | Input     | Servo Error at U axis               |  |
| UECAP                                       | -         | Input     | Encoder Phase A at U axis           |  |
| UECAN                                       | -         | Input     | Encoder Phase A at U axis           |  |
| UECBP                                       | -         | Input     | Encoder Phase B at U axis           |  |
| UECBN                                       | -         | Input     | Encoder Phase B at U axis           |  |
| UIN0P                                       | -         | Input     | Encoder Phase Z at U axis           |  |
| UINON                                       | -         | Input     | Encoder Phase Z at U axis           |  |
| ZEXOP+                                      | -         | Input     | Jog at the + Direction of Z axis    |  |
| ZEXOP-                                      | -         | Input     | Jog at the - Direction of Z axis    |  |
| UEXOP+                                      | -         | Input     | Jog at the + Direction of U axis    |  |
| UEXOP-                                      | -         | Input     | Jog at the - Direction of U axis    |  |
| GND                                         | -         | -         | Ground                              |  |
| ZOUT4                                       | GND       | Output    | Common Output at Z axis (CMP+)      |  |
| ZOUT5                                       | GND       | Output    | Common Output at Z axis (CMP-)      |  |
| ZOUT6                                       | GND       | Output    | Common Output at Z axis (Server on) |  |
| ZOUT7                                       | GND       | Output    | Common Output at Z axis (Reset)     |  |
| ZP+P                                        | GND       | Output    | Output pulse CW/Pulse+ of Z-axis    |  |
| ZP+N                                        | GND       | Output    | Output pulse CW/Pulse- of Z-axis    |  |
| ZP-P                                        | GND       | Output    | Output pulse CCW/DIR+ of Z-axis     |  |
| ZP-N                                        | GND       | Output    | Output pulse CCW/DIR- of Z-axis     |  |
| GND                                         | -         | -         | Ground                              |  |
| UOUT4                                       | GND       | Output    | Common Output at U axis (CMP+)      |  |
| UOUT5                                       | GND       | Output    | Common Output at U axis (CMP-)      |  |
| UOUT6                                       | GND       | Output    | Common Output at U axis (Server on) |  |
| UOUT7                                       | GND       | Output    | Common Output at U axis (Reset)     |  |
| UP+P                                        | GND       | Output    | Output pulse CW/Pulse+ of U-axis    |  |
| UP+N                                        | GND       | Output    | Output pulse CW/Pulse- of U-axis    |  |
| UP-P                                        | GND       | Output    | Output pulse CCW/DIR+ of U-axis     |  |
| UP-N                                        | GND       | Output    | Output pulse CCW/DIR- of U-axis     |  |

# 2.3 Output Pulse Definition

The output pulse command of ADAM-5240 is from MCX314AS chip. The pulse command has two types. One is in Up/Down mode and another is in Pulse/Direction mode. While nP+P is differential from nP+N and

nP-P is differential from nP-N. After system reset, the nP+P and nP-P is low level, and this invert output (nP+N, nP-N) is high level, and the de-fault setting of pulse output mode is Up/Down. User can change the output mode into Pulse/Direction mode by writing specified command system register.

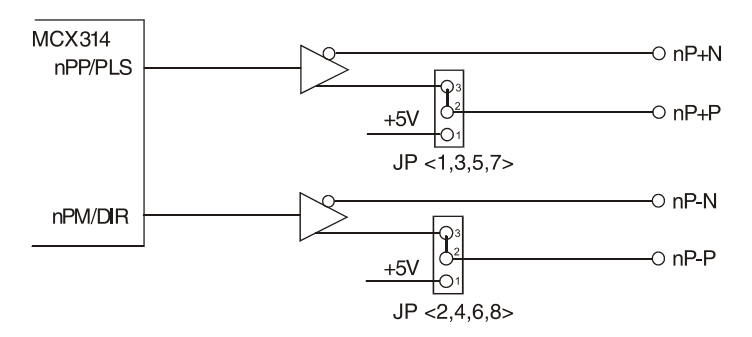

Figure 2.2: Output Signal Loop for Drive Pulses

From the circuit shown above (Figure 3-3), the default output mode is differential output. For single ended output use, user can change jumpers JP1~8 to +5V. Note that you should prevent from the noise interference when using jumpers JP1~8 to output internal +5V to external device.

| Table 2.2: JP1~8 Jumpers             |      |                                |      |      |      |      |      |      |
|--------------------------------------|------|--------------------------------|------|------|------|------|------|------|
| Jumper                               | JP1  | JP2                            | JP3  | JP4  | JP5  | JP6  | JP7  | JP8  |
| Output Sig-<br>nal                   | XP+P | XP-P                           | YP+P | YP-P | ZP+P | ZP-P | UP+P | UP-P |
| IC Output<br>(Line Driver<br>Output) |      | Pin2 and Pin 3 short (Default) |      |      |      |      |      |      |
| +5V<br>Output                        |      | Pin1 and Pin 2 shor            |      |      |      |      |      |      |

The following figure 3-4 and 3-5 show the examples of input circuitry connection for both photo coupler and motor driver respectively.

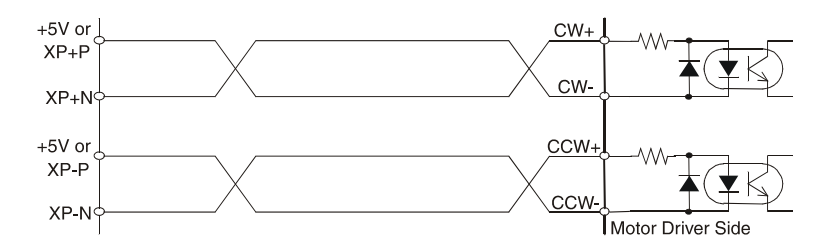

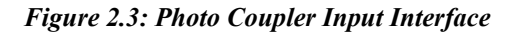

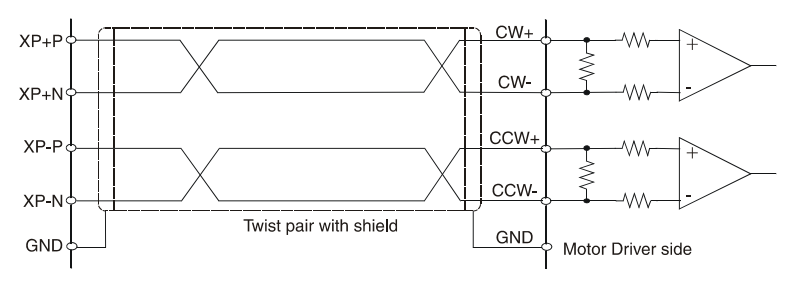

Figure 2.4: Line Driver Input Interface

# 2.4 General Purposed Output

The general purposed output nOUT7/DSND, nOUT6/ASND, nOUT5/ CMPM, and nOUT4/CMPP are from MCX314AS, and each output signal is OFF status after system reset.

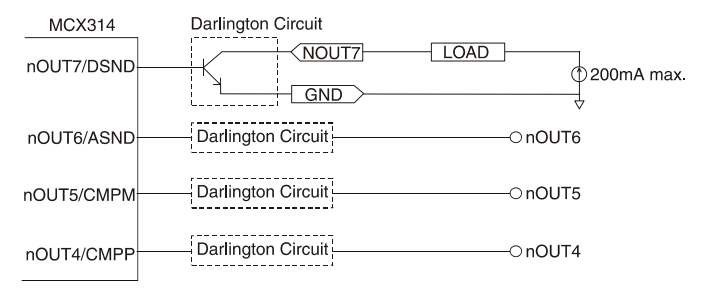

Figure 2.5: General Purpose Output

General purposed output signals used in motor drives can clear error counter, alarm reset, stimulus off, etc., or select acceleration/deceleration for driving, position counter, and the status of comparison register as your output during driving.

# 2.5 Over Traveling Limit Switch Input

Note: When the axis/axes is/are about to stop (in the deceleration stage), the axis/axes will not stop totally but keep moving at a very low speed if you use S-curve acceleration/deceleration to control speed under the "**Point to Point**" and "Line Profile(interpolation)" drive mode (positioning operation, specify a target position) on the conditions below:

> The hardware limit is activated and the **Limited Switch Operation Mode** is set to "**Slow Down then Stop**" (WR2/ D2=1).

> The software limit is enabled and activated (WR3/D, 1=1).

The **Limited Switch Function** of IN1 and IN2 are enabled (WR1/D5, 3, 1=1).

Over traveling limit switches are used for system protection. This input signal is connected to the limit input of MCX314AS through the connection of photo coupler and RC filter. When the limit switch is applied, the external power VEX DC12~24V will source the photo coupler, and then the nLMTP in MCX314AS will be low level. This enables the over traveling function if the desired level of nLMTP is set to low.

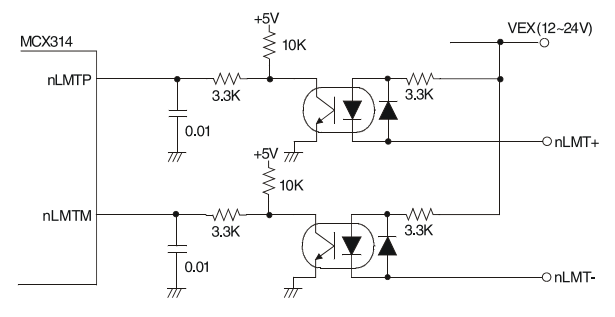

Figure 2.6: Movement Limit Input Signals

The response time of this circuit should take about  $0.2 \sim 0.4$  msec because of the delay of photo coupled and RC filter. The following figure 3-8 is an example of photo sensor used in the case of over traveling limit switch input. When writing D3 bit of register2 (XWR2) into 0 to set the limit switch is low active in X-axis, the following figure can work normally.

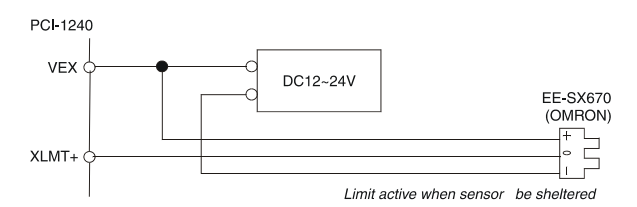

Figure 2.7: Photo Sensor in the Limit Input Signal

# 2.6 Deceleration/Instantaneous Stop Switch Input

Note: When the axis/axes is/are about to stop (in the deceleration stage), the axis/axes will not stop totally but keep moving at a very low speed if you use S-curve acceleration/deceleration to control speed under the "**Point to Point**" and "Line Profile(interpolation)" drive mode (positioning operation, specify a target position) on the conditions below:

> The hardware limit is activated and the **Limited Switch Operation Mode** is set to "**Slow Down then Stop**" (WR2/ D2=1).

> The software limit is enabled and activated (WR3/D, 1=1). The **Limited Switch Function** of IN1 and IN2 are enabled (WR1/D5, 3, 1=1).

There are three input signals (nIN1, nIN2, nIN3) can make the motor drives deceleration or stop. Each axis has four inputs  $IN3 \sim IN0$ , wherein IN0 is used in phase Z interface of encoder feedback, and nIN1, nIN2, and nIN3 are use as input signals near the original point. If run mode is active, the output of driving pulse is terminated after those signals are enabled; The deceleration occurs during acceleration/deceleration, and it will be stopped immediately during constant drive. All the signals

become invalid after reset. For example, when setting the D7 and D6 of XWR1 register to 1 and 0 (IN3 is low active), the drive will be terminated in the case of the limit switch is on and xIN3 is low. Furthermore, these input signals can be used as general purposed input because user can get the level by reading the input register status (RR4, RR5)

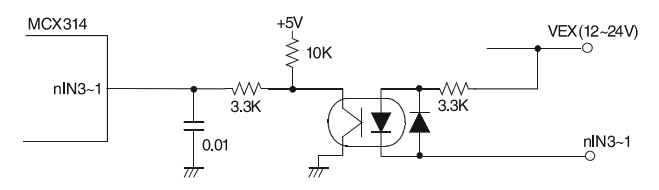

Figure 2.8: Deceleration/Instantaneous Stop Input

The response time of this circuit should take about 0.25 msec because of the delay of photo coupled and RC filter.

# 2.7 General Purposed Input for Servo Drives

nINPOS is an input signal from servo drives for in-position check, it is active after the servo drives finish a position command. Users can enable/ disable this pin. When enable this function, the n-DRV bit in RR0 will change to 0 after servo drives finish the in-position check and nINPOS pin active.

nALARM is an input signal from servo drives for drives alarm output. When servo drives have an abnormal condition, they active this signal to note ADAM-5240 to stop output pulses. When enable the nALARM function of ADAM-5240, the D14 bit of RR2 will set to 1 after nALARM active. If ADAM-5240 is driving pulses output, the output pulses will stop immediately when nALARM active.

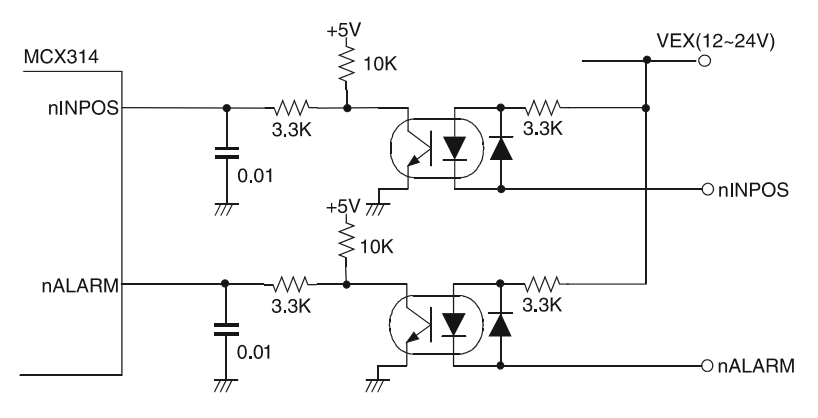

Figure 2.9: Input Signal for Servo Motor

This signal must be supplied from the external source  $DC12 \sim 24V$ , and the response time of this circuit should take about 0.25 msec because of the delay of photo coupled and RC filter.

Furthermore, this two signals can be used as general purposed input while user could read the input register 1 and 2 (RR4, RR5) to get the status of this two signal.

# 2.8 Encoder Input

When feedback the encoder signals, connect nECAP to phase A of

encoder output. And nECAN to phase A, nECBP to phase B, nECBN to phase B. nIN0P to phase Z and nIN0N to phase Z. The default setting of position feedback of ADAM-5240 is quadrature input. Up/Down pulses feedback is available after setting the input pule mode.

nIN0P/N is used for encoder phase Z signal feedback and also can be used as general purposed input or instantaneous stop input.

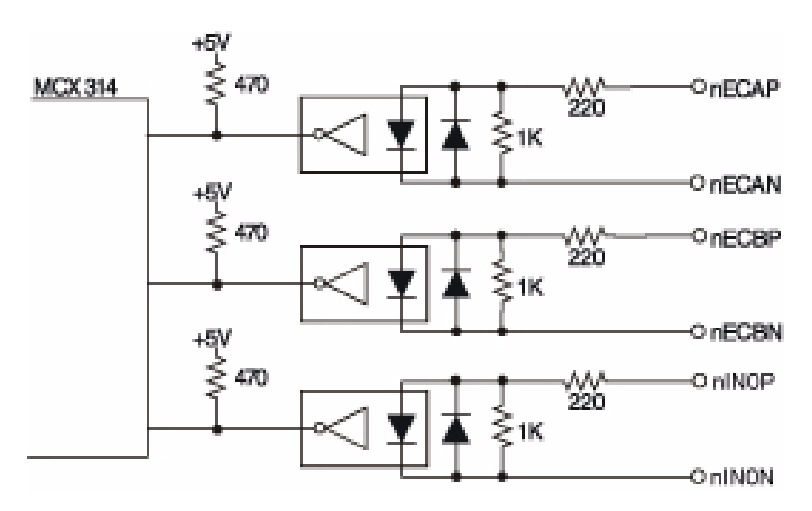

Figure 2.10: Circuit Diagram of Encoder Feedback

From the circuit diagram above, ADAM-5240 use high speed photo coupler for isolation. The encoder output can be differential mode or opencollector mode. When n\*\*\*P is high and n\*\*\*N is low, the real feedback signal (n\*\*\*) to MCX314AS is low. The maximum possible A/B phase feedback frequency is about 1 MHz. The following diagram is an example of the connection for encoder with differential-output linear driver.

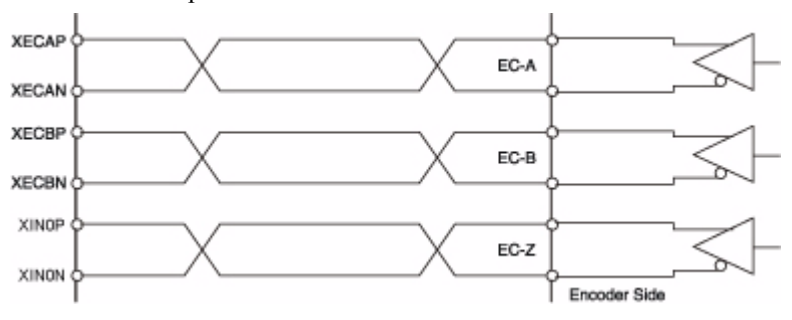

Figure 2.11: Differential-output Line Driver

The following figure is an example of connection for the encoder with open-collector output.

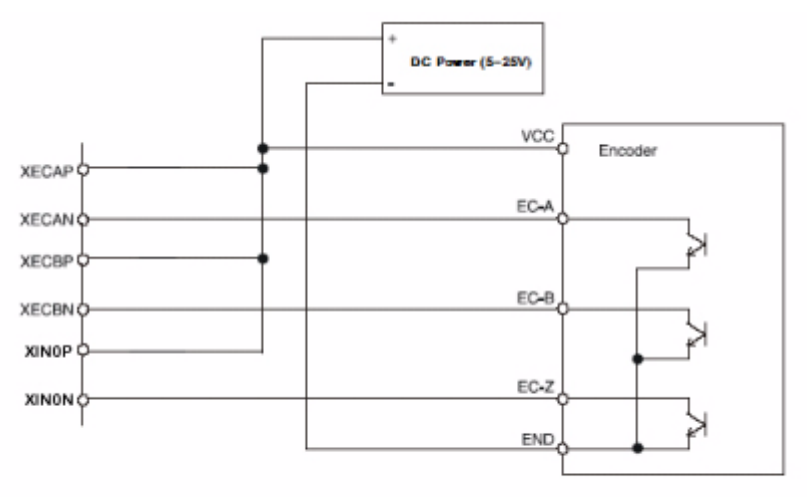

Figure 2.12: Open Collector Output Encoder

## 2.9 External Pulse Control Input

The pulses output function of MCX314AS chip is controlled by register setting or by external pulse command input (nEXOP+, nEXOP-). There are two output pulse mode for the external control pin. One is fixed pulse output mode, and the other is continuous output mode. In ADAM-5240, it provides Jog and Hand wheel functions that allow you driving motors through external Hand wheel or Jog equipment. In Jog mode, it is corresponding to the "Continuous Output Mode," and in Hand wheel mode, it is corresponding to the "Fixed Pulse Output Mode." These functions are progressed without CPU involved on host PC. When the input signal is enabled during fixed pulse drive, the pulse specified will be output. When continuous output drive is enabled, the drive pulse will be continually output at the period of signal Low. This signal should be used in combination with external power DC12  $\sim$  24V. The response time of circuitry should take about 10 msec because of the delay of photo coupled and RC filter.

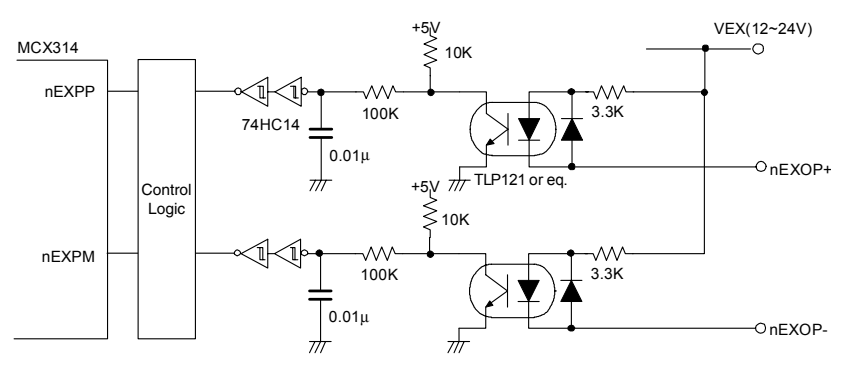

Figure 2.13: External Drive Operation Signals

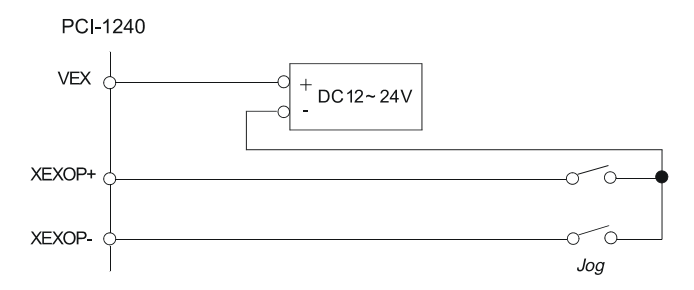

Figure 2.14: Example of Connecting to Jog

Chapter 2

# 2.10 Emergency Stop Input (EMG)

When emergency stop input signal is enabled, the output of the drive pulse for all axes will be stopped, and error bit of main status register will be set to 1. The operation of emergency stop input is positive or negative triggered can be determined by JP9 on the board.

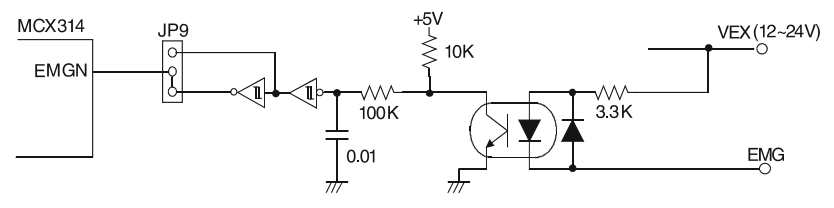

Figure 2.15: Emergency Stop Input Signal

This signal should be used in combination with external power  $DC12 \sim 24V$ . The response time of circuitry should take about 0.25 msec because of the delay of photo coupled and RC filter.

| Table 2.3: Jumper Settings of JP9 100                                                        |                                    |  |  |
|----------------------------------------------------------------------------------------------|------------------------------------|--|--|
| Jumper                                                                                       | JP9                                |  |  |
| Emergency stop function enabled when emer-<br>gency stop signal (EMG) and external GND short | Pin 1 and Pin 2 short<br>(Default) |  |  |
| Emergency stop function enabled when emer-<br>gency stop signal (EMG) and external GND open  | Pin 2 and Pin 3 short              |  |  |

Note Please check if EMG and GND are short or not when the card could not work properly.

# 2.11 External Power Input (VEX)

External power is necessary for all input signals of each axis. Please apply DC12~24V voltage as your need. Current consumption of each point for input signal is DC12V = 3.3 mA, DC24V = 7 mA.

# 2.12 Interrupt Setting

When the interrupt occurs from MCX314AS, the interrupt signal of MCX314AS will be changed from high to low. Because the PCI bus interrupt is high level sensitive, the ADAM-5240 inverse the signal and latch the signal to adapt the PCI bus INTA. The Fig- 3.17 shows the interrupt structure of the ADAM-5240. We suggest users who want to program their own interrupt service routine (ISR) should follow the procedures:

- Step 1: When interrupt occurs. (Hardware)
- Step 2: Program will jump to ISR. (Software)
- Step 3: In ISR program the first thing have to do is clear interrupt for preventing hanging up the PCI bus.
- Step 4: In ISR program the last thing have to do is read nRR3 of MCX314AS for accepting next interrupt occurs.

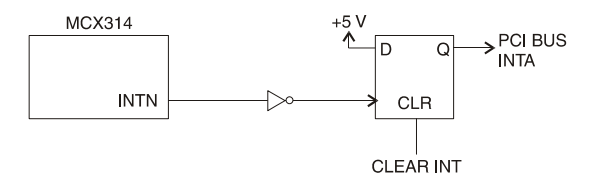

Figure 2.16: Circuit Diagram of Interrupt Setting

# 2.13 Connection Examples for Motor Drivers

## 2.13.1 Connection to Step Motor Drivers

The following figure is an example of ADAM-5240 connected to 5-phase micro-step motor drives, KR515M manufactured by TECHNO company.

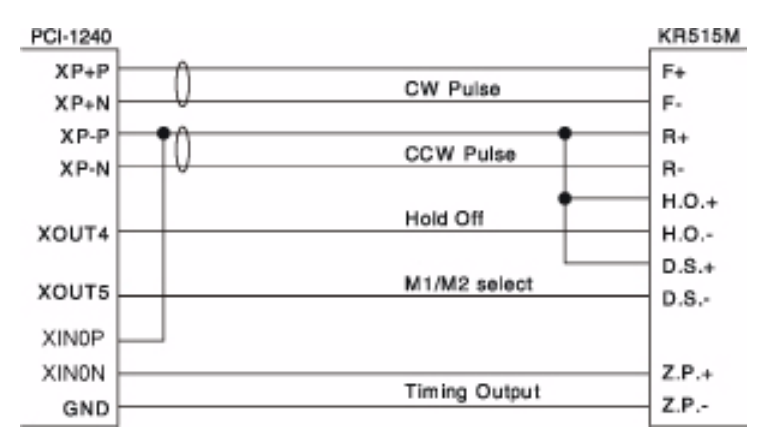

Figure 2.17: Connecting to KR515M Drive

Note JP1~8 of ADAM-5240 are set to +5V output side, +5V output for output terminals XP+P and XP-P. Setting JP1~8 as single-ended output will output +5V of ADAM-5240 to external devices, this will induce noise back to ADAM-5240. So, be careful when connection.

Connect XOUT4 to H. O. (Hold off) can control the drive to hold.

Connect XOUT5 to D.S. can control the resolution of micro-step drive. Which will be controlled by setting D8, D9 of WR3 in MCX314AS. And, read the RR4,5 to know the status of XIN0P/N.

The following figure is an example of ADAM-5240 connected to UPK step drive manufactured by ORIENTAL company.

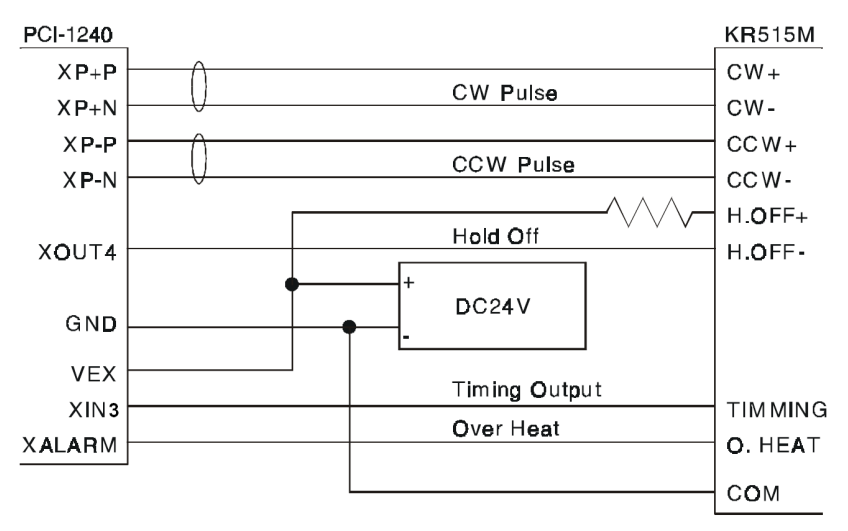

Figure 2.18: Connecting to UPK Step Drive

Note The differential pulse output of ADAM-5240 is connected to CW/CCW input of UPK drive. XOUT4 can control UPK drive to hold by setting D8 of WR3. TIMING and Over HEAT signals can be read back by reading RR4,5.

It is better to use a twisted pair cable for long connections.

## 2.13.2 Connection to Servo Motor Drivers

The figure shown below is an example of ADAM-5240 connected to MINAS X series AC servo motor drive.

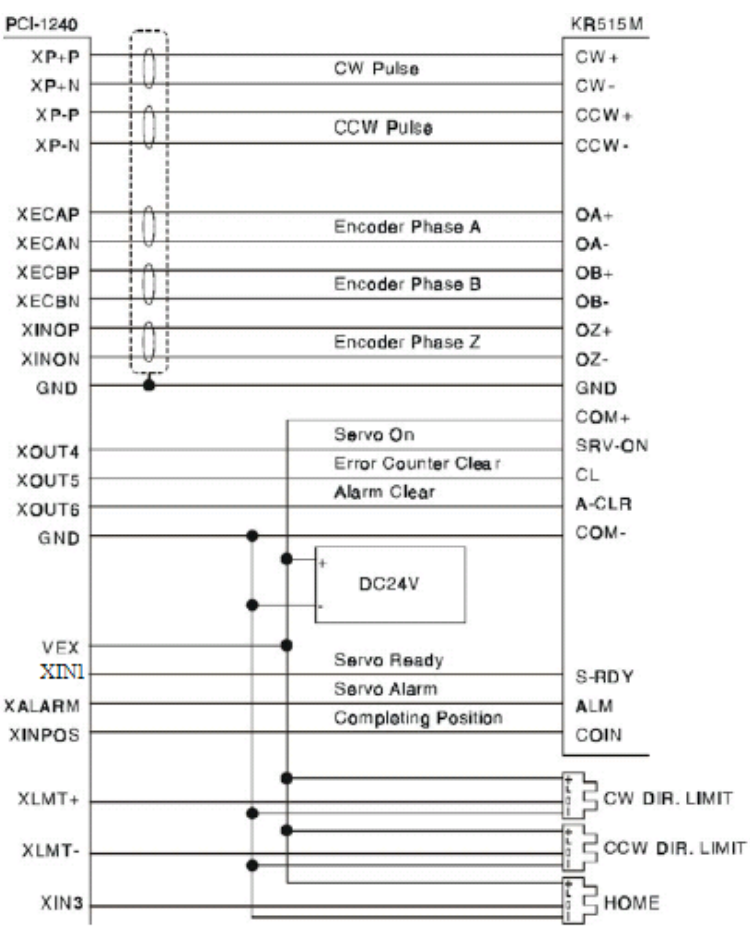

Figure 2.19: MINAS X Series AC Servo Motor Drive

Note The servo drive must be set in pulse-control drive mode and the type of pulse input is CW/CCW mode. This connection is not well for pulse/ direction mode because the timing is not match. *It is optional to connect encoder A/B phase feedback signal. If connect to encoder signal, user can read the real position from ADAM-5240.* 

If the environment has high noise or the connection is long, we recommend you to use twist pair cable for servo drives.

# 2.14 Field Wiring Considerations

When you use the ADAM-5240 to acquire data from outside, noises in the environment might significantly affect the accuracy of your measurements if due cautions are not taken. The following measures will be helpful to reduce possible interference running signal wires between signal sources and the ADAM-5240.

- The signal cables must be kept away from strong electromagnetic sources such as power lines, large electric motors, circuit breakers or welding machines, since they may cause strong electromagnetic interference. Keep the analog signal cables away from any video monitor, since it can significantly affect a data acquisition system.
- If the cable travels through an area with significant electromagnetic interference, you should adopt individually shielded, twisted-pair wires as the analog input cable. This type of cable has its signal wires twisted together and shielded with a metal mesh. The metal mesh should only be connected to one point at the signal source ground.
- Avoid running the signal cables through any conduit that might have power lines in it.
- If you have to place your signal cable parallel to a power line that has a high voltage or high current running through it, try to keep a safe distance between them. Or you should place the signal cable at a right angle to the power line to minimize the undesirable effect.
- The signals transmitted on the cable will be directly affected by the quality of the cable. In order to ensure better signal quality, we recommend that you use the PCL-10251 shielded cable.

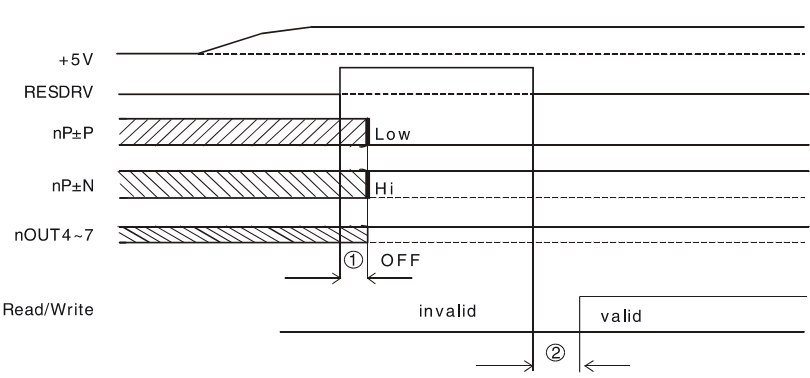

# 2.15.1 Power On RESET

#### Figure 2.20: Timing Diagram of Power On Reset

- Output pulses (nP ± P, nP ± N) for drive control and general purpose output signals (nOUT4 ~ 7) for I/O control will be determined after 250 nsec from power on reset.
- User can access ADAM-5240 only after 500 nsec from power-on reset.

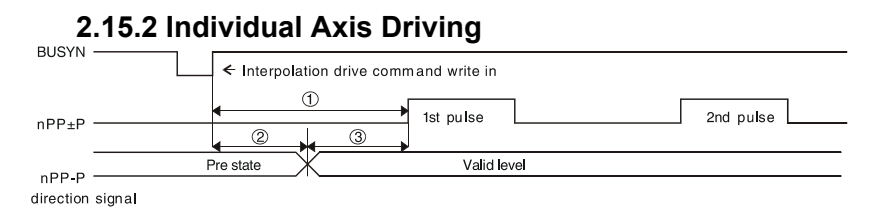

#### Figure 2.21: Individual Axis Driving

- The maximum time to output command pulse after first pulse command is about 650nsec.
- When pulse/direction mode, the direction signal will valid after 275 nsec and pulse output will valid after 375 nsec after direction signal.

# 2.15.3 Interpolation Driving

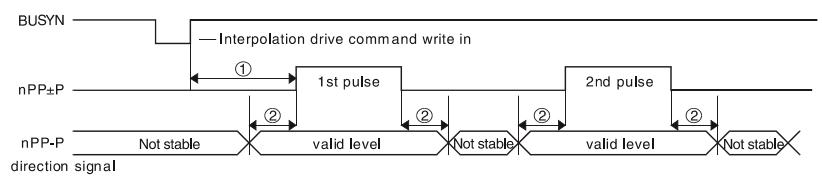

#### Figure 2.22: Timing Diagram of Interpolation Driving

- After interpolation command is enable, the first pulse will be outputted in 775 nsec.
- If using pulse/direction mode, direction signal (nP-P) is valid in ± 125 nsec of high-level pulse signal.

## 2.15.4 Input Pulse Timing

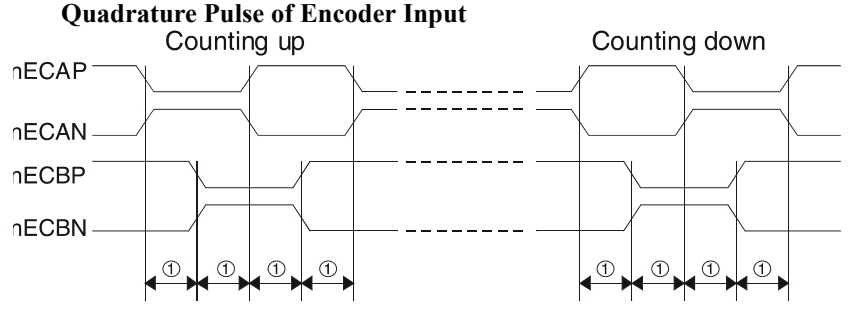

Figure 2.23: Quadrature Pulse of Encoder Input

• The minimum difference time between A/B phases is 200 nsec.

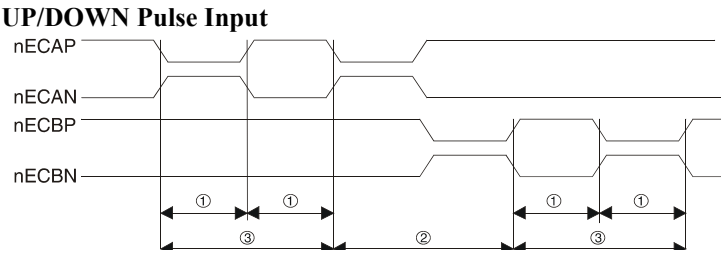

Figure 2.24: Timing Diagram of Up/Down Pulse Input

- Minimum UP/DOWN pulse width: 130 nsec.
- Minimum Increased/Decreased Pulse Interval: 130 nsec .
- Minimum UP/DOWN pulse period: 260 nsec.

## 2.15.5 Instantaneous Stop Timing

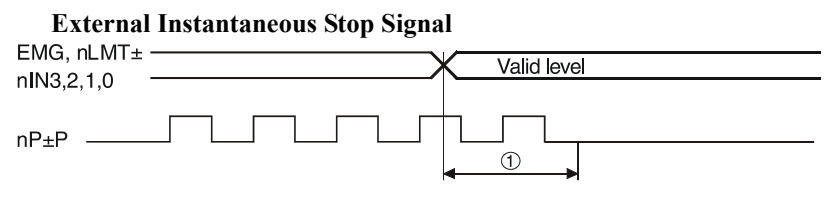

#### Figure 2.25: External Instantaneous Stop Signal

• When external stop signal is enabled during driving, up to 400  $\mu$  SEC + 1 pulse will be output, and then stopped.

#### **Instantaneous Stop Instruction**

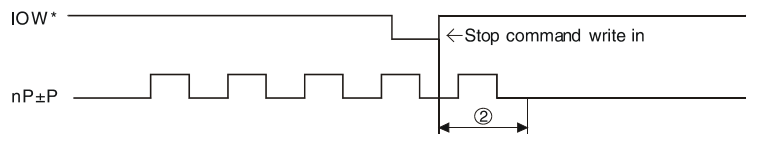

#### Figure 2.26: Instantaneous Stop Instruction

• When the Stop instruction is issued during driving, at most one pulse will be output, and then stopped.

# 2.15.6 Deceleration Stop Timing

#### **External Deceleration/Stop Signal**

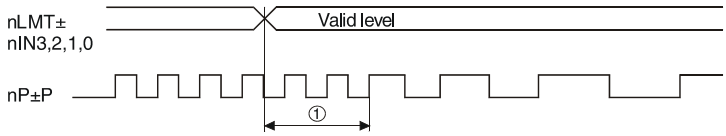

## Figure 2.27: External Deceleration/Stop Signal

• When external deceleration signal is enabled during driving, up to 400  $\mu$  SEC + 2 pulses will be output, and then stopped.

#### **Deceleration/Stop Instruction**

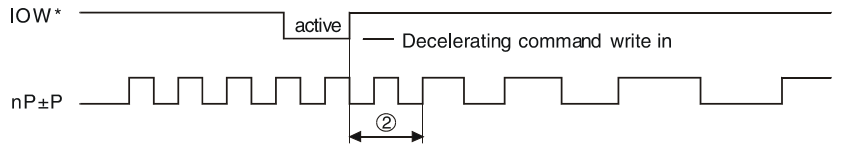

#### Figure 2.28: Deceleration/Stop Instruction

• When the Deceleration/Stop instruction is issued during driving, at most two pulses will be output, and then stopped.

# 2.16 TTL Level Position Compare Output

This is a special design for the customers who can use the position compare output to synchronize with other vision devices. For ADAM-5240, the position compare output channels are nOUT4 and nOUT5, and it is open-collector type output. In which the nOUT4 and nOUT5 represent the different direction of position compare separately. For ADAM-5240, we provide an integrated option for the position compare output. By selecting with JP10, you can choose the XOUT4 pin as original design as ADAM-5240, or TTL level output. While the JP10 is in "CMP" position, the output of XOUT4 is (XOUT4 XOUT5). With this special design you can get the compared result in both increment and decrement direction through one unified pin.

| Table 2.4: Jumper Settings of JP10 10                                                                                                    |                                           |  |  |  |
|----------------------------------------------------------------------------------------------------|-------------------------------------------|--|--|--|
| Jumper                                                                                                    | JP10                                      |  |  |  |
| The XOUT4 is defined as the pulse out-<br>put channel for the incremental position<br>compare mechanism. And it's open-col-<br>lector type output.    | XOUT4, Pin 1 and Pin 2<br>short (Default) |  |  |  |
| It's a design only for ADAM-5240. The position compare signal for both directions will output from XOUT4, and the output level of XOUT4 is TTL level. | CMP, Pin 2 and Pin 3 short                |  |  |  |

ADAM-5240 User Manual

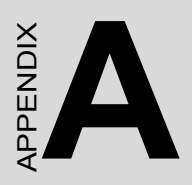

# **Specifications**

# **Appendix A Specifications**

# A.1 Axes

| Axes                            | 4                                       |                                                                                           |  |  |
|---------------------------------|-----------------------------------------|-------------------------------------------------------------------------------------------|--|--|
| 2/3-Axis Lin-<br>ear Interpola- | Range                                   | For each axis:<br>-2,147,483,648 ~ +2,147,483,648                                         |  |  |
| tion                            | Speed                                   | 1 PPS ~ 4 MPPS                                                                            |  |  |
|                                 | Precision                               | ± 0.5 LSB                                                                                 |  |  |
| 2-Axis Circular                 | Range                                   | -2,147,483,648 ~ +2,147,483,648                                                           |  |  |
| Interpolation                   | Speed                                   | 1 PPS ~ 4 MPPS                                                                            |  |  |
|                                 | Precision                               | ±1LSB                                                                                     |  |  |
| Continous                       | Speed                                   | 1 PPS ~ 2 MPPS                                                                            |  |  |
| Interpolation                   | Output Signal                           | nP+P/N, nP-P/N                                                                            |  |  |
|                                 | Range                                   | ADAM-5240:(-8,388,608 ~<br>+8,388,607)<br>ADAM-5240: (-2,147,483,648 ~<br>+2,147,483,648) |  |  |
|                                 | Precision                               | ± 0.1%                                                                                    |  |  |
| Single Axis<br>Movement         | Change of Acceler-<br>ation for S Curve | 954 ~ 31.25 x 10 <sup>9</sup><br>PPS/sec²                                                 |  |  |
|                                 | Acceleration/<br>Deceleration           | 125 ~ 500 x 10 <sup>6</sup> PPS/sec                                                       |  |  |
|                                 | Initial Velocity                        | 1 PPS ~ 4 MPPS                                                                            |  |  |
|                                 | Drive Speed                             | 1 PPS ~ 4 MPPS (Can be changed during driving)                                            |  |  |
|                                 | Number of Output<br>Pulses              | Fixed pulse driving<br>0 ~ 4,294,067,295                                                  |  |  |
|                                 | Pulse Output Type                       | Pulse/Direction (1-pulse, 1-direction type) or Up/Down (2-pulse type)                     |  |  |
|                                 | Output Signal<br>Modes                  | Differential line driving output / Single-<br>ended output                                |  |  |
|                                 | Speed Curve                             | T/S curve acceleration/deceleration                                                       |  |  |

# A.2 Digital Input/Output

| Input Signals | Over Travel-<br>ing Limit<br>Switch Input*                | nLMT+ and nLMT-                                           |                   |  |  |
|---------------|-----------------------------------------------------------|-----------------------------------------------------------|-------------------|--|--|
|               | External<br>Deceleration/<br>Instantaneous<br>Stop Signal | nIN1 ~ 3                                                  |                   |  |  |
|               | Input Signal for<br>Servo Motor<br>Drives*                | nALARM (servo alarm); nINPOS (position command completed) |                   |  |  |
|               | Emergency<br>Stop                                         | EMG - one emergency stop input                            |                   |  |  |
|               | Max. Input Fre-<br>quency                                 | 4 kHz                                                     |                   |  |  |
|               | Input Voltage                                             | Low                                                       | 3 V DC max.       |  |  |
|               |                                                           | High                                                      | 10 V DC min.      |  |  |
|               |                                                           |                                                           | 50 V DC max.      |  |  |
|               | Input Current                                             | 10 V DC                                                   | 1.70 mA (typical) |  |  |
|               |                                                           | 12 V DC                                                   | 2.10 mA (typical) |  |  |
|               |                                                           | 24 V DC                                                   | 4.40 mA (typical) |  |  |
|               |                                                           | 48 V DC                                                   | 9.00 mA (typical) |  |  |
|               |                                                           | 50 V DC                                                   | 9.40 mA (typical) |  |  |
|               | Protection                                                | 2,500 V DC photo coupler isolation and RC filtering       |                   |  |  |
| General Pur-  | Output Signal                                             | nOUT4 ~ 7                                                 |                   |  |  |
| pose Output   | Output Voltage                                            | Open Collector 5 ~ 4                                      | 0 V DC            |  |  |
| Signals       | Sink Current                                              | 200 mA max./channe                                        | el                |  |  |
|               | Protection                                                | 2,500 V DC photo co                                       | upler isolation   |  |  |

# Note \*: "n" represents the axis (X, Y, Z or U) that is concerned

# A.3 Input Pulse for Encoder Interface

| Input Signal*               | nECAP/N, nECBP/N, nIN0P/N                                        |                |  |
|-----------------------------|------------------------------------------------------------------|----------------|--|
| Encoder Pulse Input<br>Type | Quadrature (A/B phase) or Up/Down x1, x2, x4<br>(A/B phase only) |                |  |
| Counts per Encoder<br>Cycle | x1, x2, x4 (A/B phase only)                                      |                |  |
| Max. Input Frequency        | 1 MHz                                                            |                |  |
| Input Voltage               | Low                                                              | 2 V DC max.    |  |
|                             | High                                                             | Min.:<br>5V DC |  |
|                             |                                                                  | Max. 30 V DC   |  |
| Protection                  | 2,500 V DC Isolation Protection                                  |                |  |

# A.4 External Signals Driving

| Input Signal              | nEXOP+, nEXPO-                                                         |              |  |
|---------------------------|------------------------------------------------------------------------|--------------|--|
| Max. Input Fre-<br>quency | 100 Hz                                                                 |              |  |
| Input Voltage             | Low                                                                    | 3 V DC max.  |  |
|                           | High                                                                   | 10 V DC min. |  |
|                           |                                                                        | 30 V DC max. |  |
| Driving Mode              | Fixed pulse driving or continuos driving. Supports Hand wheel and Jog. |              |  |
| Protection                | 2,500 V DC photo coupler isolation                                     |              |  |

# A.5 Other Functions

| Position<br>Counter                                        | Range of Command<br>Position Counter (for<br>output pulse)                             | -2,147,438,648 ~<br>+2,147,438,647                                                             |  |  |  |
|------------------------------------------------------------|----------------------------------------------------------------------------------------|------------------------------------------------------------------------------------------------|--|--|--|
|                                                            | Range of Actual Posi-<br>tion Counter (for input<br>pulse)                             | -2,147,438,648 ~<br>+2,147,438,647                                                             |  |  |  |
| Comparison<br>Register                                     | COMP+ Register Range                                                                   | -2,147,438,648 ~<br>+2,147,438,647                                                             |  |  |  |
|                                                            | COMP- Register Range                                                                   | -2,147,438,648 ~<br>+2,147,438,647                                                             |  |  |  |
|                                                            | Can be used for software over traveling limit                                          |                                                                                                |  |  |  |
| Interrupt Func-<br>tions (Exclud-<br>ing<br>Interpolation) | Interrupt Condition (All<br>conditions could be<br>enabled/disabled indi-<br>vidually) | Position Counter => COMP-                                                                      |  |  |  |
|                                                            |                                                                                        | Position Counter < COMP-                                                                       |  |  |  |
|                                                            |                                                                                        | Position Counter < COMP+                                                                       |  |  |  |
|                                                            |                                                                                        | Position Counter => COMP+                                                                      |  |  |  |
|                                                            |                                                                                        | Constant speed begins or ends<br>during acceleration/decelera-<br>tion driving pulse finishing |  |  |  |

# A.6 General

| I/O Connector Type        | 100-pin SCSI-II female                        |                                                    |  |
|---------------------------|-----------------------------------------------|----------------------------------------------------|--|
| Dimensions                | 175 x 100 mm (6.9" x 3.9")                    |                                                    |  |
| Power<br>Consumption      | Typical.                                      | +5 V @ 850 mA<br>+12 V @ 600 mA                    |  |
|                           | Max.                                          | +5 V @ 1 A<br>+12 V @ 700 mA                       |  |
| External Power<br>Voltage | DC +12 ~ 24 V                                 |                                                    |  |
| Temperature               | Operating                                     | 0 ~ 60° C (32 ~ 140° F)<br>(refer to IEC 68-2-1,2) |  |
|                           | Storage                                       | -20 ~ 85° C (-4 ~ 185° F)                          |  |
| Relative Humidity         | 5~95% RH non-condensing (refer to IEC 68-2-3) |                                                    |  |
| Certifications            | CE certified                                  |                                                    |  |

ADAM-5240 User Manual

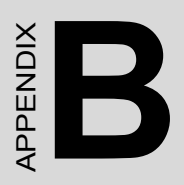

# **Block Diagram**

# Appendix B Block Diagram

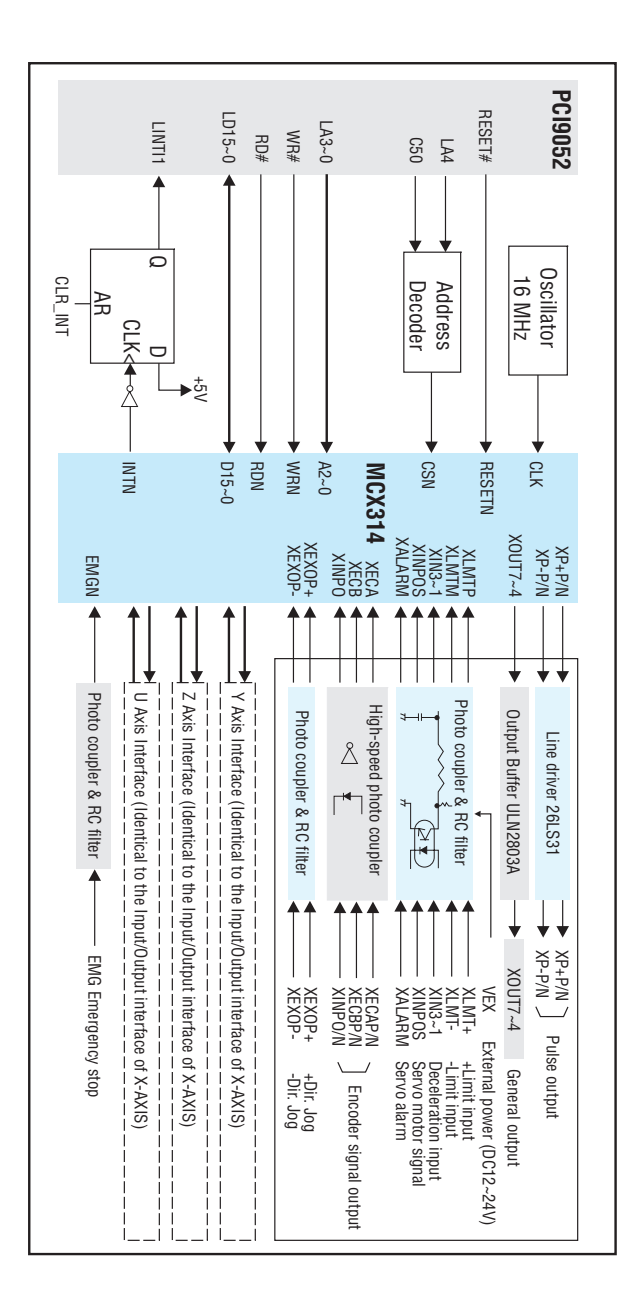

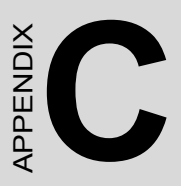

# **Cable Pin Assignments**

| Appen                                                                                                    | dix                                                                                                    | C                                                                                                    | Cable P                                                                                                    | i <b>n Assig</b>                                                                                                    | nn                                                                                                    | nent                                                                                                    | S                                                                                                    |
|----------------------------------------------------------------------------------------------------|----------------------------------------------------------------------------------------------------|----------------------------------------------------------------------------------------------------|----------------------------------------------------------------------------------------------------|----------------------------------------------------------------------------------------------------|----------------------------------------------------------------------------------------------------|----------------------------------------------------------------------------------------------------|----------------------------------------------------------------------------------------------------|
| CN0                                                                                                    | _                                                                                                    |                                                                                                    |                                                                                                    | CN1                                                                                                    | $\frown$                                                                                                    |                                                                                                    |                                                                                                    |
|                                                                                                    | $( \ )$                                                                                                    |                                                                                                    |                                                                                                    | VEX                                                                                                    | 1                                                                                                    | 26                                                                                                    | EMG                                                                                                    |
|                                                                                                    |                                                                                                    |                                                                                                    | 1                                                                                                    | XLMT+                                                                                                    | 2                                                                                                    | 27                                                                                                    | XLMT-                                                                                                    |
| VEX                                                                                                    | 1                                                                                                    | 51                                                                                                    | VEX                                                                                                    | X IN1                                                                                                    | 3                                                                                                    | 28                                                                                                    | X IN2                                                                                                    |
| EMG                                                                                                    | 2                                                                                                    | 52                                                                                                    | NC                                                                                                    | X IN3                                                                                                    | 4                                                                                                    | 29                                                                                                    | YLMT+                                                                                                    |
| XLMT+                                                                                                    | 3                                                                                                    | 53                                                                                                    | ZLMT+                                                                                                    | YLMT-                                                                                                    | 5                                                                                                    | 30                                                                                                    | Y IN1                                                                                                    |
| XLMT-                                                                                                    | 4                                                                                                    | 54                                                                                                    | ZLMT-                                                                                                    | Y IN2                                                                                                    | 6                                                                                                    | 31                                                                                                    | Y IN3                                                                                                    |
| X IN1                                                                                                    | 5                                                                                                    | 55                                                                                                    | Z INI                                                                                                    | X INPOS                                                                                                    | 7                                                                                                    | 32                                                                                                    | X ALARM                                                                                                    |
| X IN2                                                                                                    | 6                                                                                                    | 56                                                                                                    | Z IN2                                                                                                    | XECAP                                                                                                    | 8                                                                                                    | 33                                                                                                    | XECAN                                                                                                    |
| X IN3                                                                                                    | 7                                                                                                    | 57                                                                                                    | Z IN3                                                                                                    | XECBP                                                                                                    | 9                                                                                                    | 34                                                                                                    | XECBN                                                                                                    |
| YLMT+                                                                                                    | 8                                                                                                    | 58                                                                                                    | ULMT+                                                                                                    | XINOP                                                                                                    | 10                                                                                                    | 35                                                                                                    | XINON                                                                                                    |
| YLMT-                                                                                                    | 9                                                                                                    | 59                                                                                                    | ULMT-                                                                                                    | Y_INPOS                                                                                                    | 11                                                                                                    | 36                                                                                                    | Y_ALARM                                                                                                    |
| Y_IN1                                                                                                    | 10                                                                                                    | 60                                                                                                    | U_IN1                                                                                                    | YECAP                                                                                                    | 12                                                                                                    | 37                                                                                                    | YECAN                                                                                                    |
| Y_IN2                                                                                                    | 11                                                                                                    | 61                                                                                                    | U_IN2                                                                                                    | YECBP                                                                                                    | 13                                                                                                    | 38                                                                                                    | YECBN                                                                                                    |
| Y_IN3                                                                                                    | 12                                                                                                    | 62                                                                                                    | U_IN3                                                                                                    | YINOP                                                                                                    | 14                                                                                                    | 39                                                                                                    | YINON                                                                                                    |
| X_INPOS                                                                                                    | 13                                                                                                    | 63                                                                                                    | Z INPOS                                                                                                    | XEXOP+                                                                                                    | 15                                                                                                    | 40                                                                                                    | XEXOP-                                                                                                    |
| X_ALARM                                                                                                    | 14                                                                                                    | 64                                                                                                    | Z ALARM                                                                                                    | YEXOP+                                                                                                    | 16                                                                                                    | 41                                                                                                    | YEXOP-                                                                                                    |
| XECAP                                                                                                    | 15                                                                                                    | 65                                                                                                    | ZECAP                                                                                                    | GND                                                                                                    | 17                                                                                                    | 42                                                                                                    | XOUT4                                                                                                    |
| XECAN                                                                                                    | 16                                                                                                    | 66                                                                                                    | ZECAN                                                                                                    | XOUT5                                                                                                    | 18                                                                                                    | 43                                                                                                    | XOUT6                                                                                                    |
| XECBP                                                                                                    | 17                                                                                                    | 67                                                                                                    | ZECBP                                                                                                    | XOUT7                                                                                                    | 19                                                                                                    | 44                                                                                                    | XP+P                                                                                                    |
| XECBN                                                                                                    | 18                                                                                                    | 68                                                                                                    | ZECBN                                                                                                    | XP+N                                                                                                    | 20                                                                                                    | 45                                                                                                    | XP-P                                                                                                    |
| XINOP                                                                                                    | 19                                                                                                    | 69                                                                                                    | ZINOP                                                                                                    | XP-N                                                                                                    | 21                                                                                                    | 46                                                                                                    | GND                                                                                                    |
| XINON                                                                                                    | 20                                                                                                    | 70                                                                                                    | ZINON                                                                                                    | YOUT4                                                                                                    | 22                                                                                                    | 47                                                                                                    | YOUT5                                                                                                    |
| Y INPOS                                                                                                    | 21                                                                                                    | 71                                                                                                    | U INPOS                                                                                                    | YOUT6                                                                                                    | 23                                                                                                    | 48                                                                                                    | YOUT7                                                                                                    |
| Y ALARM                                                                                                    | 22                                                                                                    | 72                                                                                                    | U ALARM                                                                                                    | YP+P                                                                                                    | 24                                                                                                    | 49                                                                                                    | YP+N                                                                                                    |
| YECAP                                                                                                    | 23                                                                                                    | 73                                                                                                    | UECAP                                                                                                    | YP-P                                                                                                    | 25                                                                                                    | 50                                                                                                    | YP-N                                                                                                    |
| YECAN                                                                                                    | 24                                                                                                    | 74                                                                                                    | UECAN                                                                                                    |                                                                                                    |                                                                                                    |                                                                                                    |                                                                                                    |
| YECBP                                                                                                    | 25                                                                                                    | 75                                                                                                    | UECBP                                                                                                    |                                                                                                    | $\bigcirc$                                                                                                    |                                                                                                    |                                                                                                    |
| VECDN                                                                                                    | 20                                                                                                    |                                                                                                    | UEGDU                                                                                                    |                                                                                                    |                                                                                                    |                                                                                                    |                                                                                                    |
| LEUDIN                                                                                                    | 1 20                                                                                                    | 76                                                                                                    | I UECBN                                                                                                    | ~~ · ·                                                                                                    |                                                                                                    |                                                                                                    |                                                                                                    |
| YINOP                                                                                                    | 20                                                                                                    | 76                                                                                                    | UECBN<br>UINOP                                                                                                    | CN2                                                                                                    | $\frown$                                                                                                    |                                                                                                    |                                                                                                    |
| YINOP                                                                                                    | 26<br>27<br>28                                                                                                    | 76<br>77<br>78                                                                                                    | UECBN<br>UINOP<br>UINON                                                                                                    | CN2                                                                                                    | $\bigcap$                                                                                                    |                                                                                                    |                                                                                                    |
| YINOP<br>YINON<br>XEXOP+                                                                                                    | 20<br>27<br>28<br>29                                                                                                    | 76<br>77<br>78<br>79                                                                                                    | UECBN<br>UINOP<br>UINON<br>ZEXOP+                                                                                                    | CN2<br>VEX                                                                                                    | 1                                                                                                    | 26                                                                                                    | NC                                                                                                    |
| YINOP<br>YINON<br>XEXOP+<br>XEXOP-                                                                                                    | 26<br>27<br>28<br>29<br>30                                                                                                    | 76<br>77<br>78<br>79<br>80                                                                                                    | UECBN<br>UINOP<br>UINON<br>ZEXOP+<br>ZEXOP-                                                                                                    | CN2<br>VEX<br>ZLMT+                                                                                                    | 1<br>2                                                                                                    | 26<br>27                                                                                                    | NC<br>ZLMT-                                                                                                    |
| YINOP<br>YINON<br>XEXOP+<br>XEXOP-<br>YEXOP+                                                                                                    | 26<br>27<br>28<br>29<br>30<br>31                                                                                                    | 76<br>77<br>78<br>79<br>80<br>81                                                                                                    | UECBN<br>UINOP<br>UINON<br>ZEXOP+<br>ZEXOP-<br>UEXOP+                                                                                                    | CN2<br>vex<br>zlmt+<br>z_in1                                                                                                    | 1<br>2<br>3                                                                                                    | 26<br>27<br>28                                                                                                    | NC<br>ZLMT-<br>Z_IN2                                                                                                    |
| YINOP<br>YINON<br>XEXOP+<br>XEXOP-<br>YEXOP-<br>YEXOP-                                                                                                    | 26<br>27<br>28<br>29<br>30<br>31<br>32                                                                                                    | 76<br>77<br>78<br>79<br>80<br>81<br>82                                                                                                    | UECBN<br>UINOP<br>UINON<br>ZEXOP+<br>ZEXOP-<br>UEXOP+<br>UEXOP-                                                                                                    | CN2<br>vex<br>zlmt+<br>z_ini<br>z_in3                                                                                                    | 1<br>2<br>3<br>4                                                                                                    | 26<br>27<br>28<br>29                                                                                                    | NC<br>ZLMT-<br>Z_IN2<br>ULMT+                                                                                                    |
| YINOP<br>YINOP<br>XEXOP+<br>XEXOP-<br>YEXOP-<br>YEXOP-<br>GND                                                                                                    | 26<br>27<br>28<br>29<br>30<br>31<br>32<br>33                                                                                                    | 76<br>77<br>78<br>79<br>80<br>81<br>82<br>83                                                                                                    | UECBN<br>UINOP<br>UINON<br>ZEXOP+<br>ZEXOP-<br>UEXOP-<br>UEXOP-<br>GND                                                                                                    | CN2<br>VEX<br>ZLMT+<br>Z_IN1<br>Z_IN3<br>ULMT-                                                                                                    | 1<br>2<br>3<br>4<br>5                                                                                                    | 26<br>27<br>28<br>29<br>30                                                                                                    | NC<br>ZLMT-<br>Z_IN2<br>ULMT+<br>U_IN1                                                                                                    |
| YINOP<br>YINON<br>XEXOP+<br>XEXOP-<br>YEXOP-<br>YEXOP-<br>GND<br>XOUT4                                                                                                    | 26<br>27<br>28<br>29<br>30<br>31<br>32<br>33<br>34                                                                                                    | 76<br>77<br>78<br>79<br>80<br>81<br>82<br>83<br>84                                                                                                  | UECBN<br>UINOP<br>UINON<br>ZEXOP+<br>ZEXOP-<br>UEXOP-<br>UEXOP-<br>GND<br>ZOUT4                                                                                                    | VEX<br>ZLMT+<br>Z_IN1<br>Z_IN3<br>ULMT-<br>U_IN2                                                                                                    | 1<br>2<br>3<br>4<br>5<br>6                                                                                                    | 26<br>27<br>28<br>29<br>30<br>31                                                                                                    | NC<br>ZLMT-<br>Z_IN2<br>ULMT+<br>U_IN1<br>U_IN3                                                                                                    |
| YINOP<br>YINON<br>XEXOP+<br>XEXOP-<br>YEXOP-<br>YEXOP-<br>YEXOP-<br>GND<br>XOUT4<br>XOUT5                                                                                                    | 26<br>27<br>28<br>29<br>30<br>31<br>32<br>33<br>34<br>35                                                                                                    | 76<br>77<br>78<br>79<br>80<br>81<br>82<br>83<br>84<br>85                                                                                            | UECBN<br>UINOP<br>UINON<br>ZEXOP+<br>ZEXOP-<br>UEXOP-<br>UEXOP-<br>GND<br>ZOUT4<br>ZOUT5                                                                                                    | CN2<br>Vex<br>ZLMT+<br>Z_INI<br>Z_IN3<br>ULMT-<br>U_IN2<br>Z_INPOS                                                                                                    | 1<br>2<br>3<br>4<br>5<br>6<br>7                                                                                                    | 26<br>27<br>28<br>29<br>30<br>31<br>32                                                                                                    | NC<br>ZLMT-<br>Z_IN2<br>ULMT+<br>U_IN1<br>U_IN3<br>Z_ALARM                                                                                                    |
| YINOP<br>YINON<br>XEXOP+<br>XEXOP-<br>YEXOP-<br>YEXOP-<br>GND<br>XOUT4<br>XOUT5<br>XOUT6                                                                                                    | 26<br>27<br>28<br>29<br>30<br>31<br>32<br>33<br>34<br>35<br>36                                                                                                    | 76<br>77<br>78<br>79<br>80<br>81<br>82<br>83<br>84<br>85<br>86                                                                                      | UECBN<br>UINOP<br>UINON<br>ZEXOP+<br>ZEXOP-<br>UEXOP-<br>GND<br>ZOUT4<br>ZOUT5<br>ZOUT6                                                                                                    | CN2<br>VEX<br>ZLMT+<br>Z_IN1<br>Z_IN3<br>ULMT-<br>U_IN2<br>Z_INPOS<br>ZECAP                                                                                                    | 1<br>2<br>3<br>4<br>5<br>6<br>7<br>8                                                                                                    | 26<br>27<br>28<br>29<br>30<br>31<br>32<br>33                                                                                                    | NC<br>ZLMT-<br>Z_IN2<br>ULMT+<br>U_IN1<br>U_IN3<br>Z_ALARM<br>ZECAN                                                                                                    |
| YINOP<br>YINON<br>XEXOP+<br>XEXOP-<br>YEXOP-<br>YEXOP-<br>GND<br>XOUT4<br>XOUT5<br>XOUT6<br>XOUT7                                                                                                    | 26<br>27<br>28<br>29<br>30<br>31<br>32<br>33<br>34<br>35<br>36<br>37                                                                                                    | 76<br>77<br>78<br>79<br>80<br>81<br>82<br>83<br>84<br>85<br>86<br>87                                                                                | UECBN<br>UINOP<br>UINON<br>ZEXOP+<br>ZEXOP-<br>UEXOP-<br>UEXOP-<br>GND<br>ZOUT4<br>ZOUT5<br>ZOUT6<br>ZOUT7                                                                                                    | CN2<br>vex<br>zlmt+<br>z_ini<br>z_in3<br>ulmt-<br>u_in2<br>z_inpos<br>zecap<br>zecap                                                                                                    | 1<br>2<br>3<br>4<br>5<br>6<br>7<br>8<br>9                                                                                                | 26<br>27<br>28<br>29<br>30<br>31<br>32<br>33<br>34                                                                                                 | NC<br>ZLMT-<br>Z_IN2<br>ULMT+<br>U_IN1<br>U_IN3<br>Z_ALARM<br>ZECAN<br>ZECBN                                                                                                    |
| YINOP<br>YINOP<br>YINON<br>XEXOP+<br>XEXOP-<br>YEXOP-<br>GND<br>XOUT4<br>XOUT5<br>XOUT6<br>XOUT7<br>XP+P                                                                                                    | 26<br>27<br>28<br>29<br>30<br>31<br>32<br>33<br>34<br>35<br>36<br>37<br>38                                                                                                 | 76<br>77<br>78<br>79<br>80<br>81<br>82<br>83<br>84<br>85<br>86<br>87<br>88                                                                          | UECBN<br>UINOP<br>UINON<br>ZEXOP+<br>ZEXOP-<br>UEXOP-<br>UEXOP-<br>GND<br>ZOUT4<br>ZOUT5<br>ZOUT6<br>ZOUT7<br>ZP+P                                                                                                    | CN2<br>vex<br>zlmt+<br>z_ini<br>z_in3<br>ulmt-<br>u_in2<br>z_inpos<br>zecap<br>zecbp<br>zinop                                                                                                    | 1<br>2<br>3<br>4<br>5<br>6<br>7<br>8<br>9<br>10                                                                                          | 26<br>27<br>28<br>29<br>30<br>31<br>32<br>33<br>34<br>35                                                                                           | NC<br>ZLMT-<br>Z_IN2<br>ULMT+<br>U_IN1<br>U_IN3<br>Z_ALARM<br>ZECAN<br>ZECBN<br>ZINON                                                                                                    |
| YINOP<br>YINON<br>XEXOP+<br>XEXOP-<br>YEXOP-<br>YEXOP-<br>GND<br>XOUT4<br>XOUT5<br>XOUT6<br>XOUT6<br>XOUT6<br>XOUT6<br>XP+P<br>XP+N                                                                           | 26<br>27<br>28<br>29<br>30<br>31<br>32<br>33<br>34<br>35<br>36<br>37<br>38<br>39                                                                                           | 76<br>77<br>78<br>79<br>80<br>81<br>82<br>83<br>84<br>85<br>86<br>87<br>88<br>88<br>89                                                              | UECBN<br>UINOP<br>UINON<br>ZEXOP+<br>ZEXOP-<br>UEXOP-<br>UEXOP-<br>GND<br>ZOUT4<br>ZOUT5<br>ZOUT6<br>ZOUT7<br>ZP+P<br>ZP+N                                                                                                    | CN2<br>VEX<br>ZLMT+<br>Z_IN1<br>Z_IN3<br>ULMT-<br>U_IN2<br>Z_INPOS<br>ZECAP<br>ZECAP<br>ZINOP<br>U_INPOS                                                                                                    | 1<br>2<br>3<br>4<br>5<br>6<br>7<br>8<br>9<br>10<br>11                                                                                    | 26<br>27<br>28<br>29<br>30<br>31<br>32<br>33<br>34<br>35<br>36                                                                                     | NC<br>ZLMT-<br>Z_IN2<br>ULMT+<br>U_IN1<br>U_IN3<br>Z_ALARM<br>ZECAN<br>ZECBN<br>ZINON<br>U_ALARM                                                                                                    |
| YINOP<br>YINON<br>XEXOP+<br>XEXOP-<br>YEXOP-<br>YEXOP-<br>GND<br>XOUT4<br>XOUT5<br>XOUT6<br>XOUT7<br>XP+P<br>XP+N<br>XP-P                                                                                     | 26<br>27<br>28<br>29<br>30<br>31<br>32<br>33<br>34<br>35<br>36<br>37<br>38<br>39<br>40                                                                                     | 76<br>77<br>78<br>79<br>80<br>81<br>82<br>83<br>84<br>85<br>86<br>87<br>88<br>89<br>90                                                              | UECBN<br>UINOP<br>UINON<br>ZEXOP+<br>ZEXOP-<br>UEXOP-<br>UEXOP-<br>GND<br>ZOUT4<br>ZOUT5<br>ZOUT6<br>ZOUT7<br>ZP+P<br>ZP+N<br>ZP-P                                                                                                    | CN2<br>VEX<br>ZLMT+<br>Z_INI<br>Z_IN3<br>ULMT-<br>U_IN2<br>Z_INPOS<br>ZECAP<br>ZECBP<br>ZINOP<br>ZINOP<br>U_INPOS<br>UECAP                                                                                                    | 1<br>2<br>3<br>4<br>5<br>6<br>7<br>8<br>9<br>10<br>11<br>11<br>12                                                                        | 26<br>27<br>28<br>29<br>30<br>31<br>32<br>33<br>34<br>35<br>36<br>37                                                                               | NC<br>ZLMT-<br>Z_IN2<br>ULMT+<br>U_IN3<br>Z_ALARM<br>ZECAN<br>ZECBN<br>ZINON<br>U_ALARM<br>UECAN                                                                                                    |
| YINOP<br>YINON<br>XEXOP+<br>XEXOP-<br>YEXOP-<br>YEXOP-<br>GND<br>XOUT4<br>XOUT5<br>XOUT6<br>XOUT7<br>XP+P<br>XP+N<br>XP-P<br>XP-N                                                                             | 26<br>27<br>28<br>29<br>30<br>31<br>32<br>33<br>34<br>35<br>36<br>37<br>38<br>39<br>40<br>41                                                                               | 76<br>77<br>78<br>79<br>80<br>81<br>82<br>83<br>84<br>85<br>86<br>87<br>88<br>89<br>90<br>91                                                        | UECBN<br>UINOP<br>UINON<br>ZEXOP+<br>ZEXOP-<br>UEXOP-<br>UEXOP-<br>GND<br>ZOUT4<br>ZOUT5<br>ZOUT6<br>ZOUT7<br>ZP+P<br>ZP+N<br>ZP-P<br>ZP-N                                                                                                    | CN2<br>VEX<br>ZLMT+<br>Z_INI<br>Z_IN3<br>ULMT-<br>U_IN2<br>Z_INPOS<br>ZECAP<br>ZINOP<br>U_INPOS<br>UECAP<br>UECAP<br>UECBP                                                                                                    | 1<br>2<br>3<br>4<br>5<br>6<br>7<br>8<br>9<br>10<br>11<br>12<br>13                                                                        | 26<br>27<br>28<br>29<br>30<br>31<br>32<br>33<br>34<br>35<br>36<br>37<br>38                                                                         | NC<br>ZLMT-<br>Z_IN2<br>ULMT+<br>U_IN3<br>Z_ALARM<br>ZECAN<br>ZECAN<br>ZECN<br>ZINON<br>U_ALARM<br>UECAN<br>UECAN                                                                                                    |
| YINOP<br>YINON<br>XEXOP+<br>XEXOP-<br>YEXOP-<br>YEXOP-<br>GND<br>XOUT4<br>XOUT5<br>XOUT6<br>XOUT6<br>XOUT7<br>XP+P<br>XP+N<br>XP-P<br>XP-N<br>GND                                                             | 26<br>27<br>28<br>29<br>30<br>31<br>32<br>33<br>34<br>35<br>36<br>37<br>38<br>39<br>40<br>41<br>42                                                                         | 76<br>77<br>78<br>79<br>80<br>81<br>82<br>83<br>84<br>85<br>86<br>87<br>88<br>89<br>90<br>91<br>92                                                  | UECBN<br>UINOP<br>UINON<br>ZEXOP+<br>ZEXOP-<br>UEXOP-<br>UEXOP-<br>GND<br>ZOUT4<br>ZOUT5<br>ZOUT6<br>ZOUT6<br>ZOUT7<br>ZP+P<br>ZP+N<br>ZP-P<br>ZP-N<br>GND                                                                                     | CN2<br>VEX<br>ZLMT+<br>Z_INI<br>Z_IN3<br>ULMT-<br>U_IN2<br>Z_INPOS<br>ZECAP<br>ZECAP<br>ZECAP<br>ZECAP<br>ZECAP<br>ZECAP<br>U_INPOS<br>U_CAP<br>UECAP<br>UECAP                                                                                                    | 1<br>2<br>3<br>4<br>5<br>6<br>7<br>8<br>9<br>10<br>11<br>12<br>13<br>14                                                                  | 26<br>27<br>28<br>29<br>30<br>31<br>32<br>33<br>34<br>35<br>36<br>37<br>38<br>39                                                                   | NC<br>ZLMT-<br>Z_IN2<br>ULMT+<br>U_IN3<br>Z_ALARM<br>ZECAN<br>ZECBN<br>ZINON<br>U_ALARM<br>UECAN<br>UECBN<br>UINON                                                                                                    |
| YINOP<br>YINOP<br>YINON<br>XEXOP+<br>XEXOP-<br>YEXOP-<br>GND<br>XOUT4<br>XOUT5<br>XOUT6<br>XOUT7<br>XP+P<br>XP+N<br>XP-P<br>XP-N<br>GND<br>YOUT4                                                              | 26<br>27<br>28<br>29<br>30<br>31<br>32<br>33<br>34<br>35<br>36<br>37<br>38<br>39<br>40<br>41<br>42<br>43                                                                   | 76<br>77<br>78<br>80<br>81<br>82<br>83<br>84<br>85<br>86<br>87<br>88<br>89<br>90<br>91<br>92<br>93                                                  | UECBN<br>UINOP<br>UINON<br>ZEXOP+<br>ZEXOP-<br>UEXOP-<br>UEXOP-<br>GND<br>ZOUT4<br>ZOUT5<br>ZOUT6<br>ZOUT7<br>ZP+P<br>ZP+N<br>ZP-P<br>ZP-N<br>GND<br>UOUT4                                                                                     | CN2<br>VEX<br>ZLMT+<br>Z_IN1<br>Z_IN3<br>ULMT-<br>U_IN2<br>Z_INPOS<br>ZECAP<br>ZECAP<br>ZECAP<br>ZECAP<br>ZINOP<br>U_INPOS<br>UECAP<br>UECAP<br>UINOP<br>ZEXOP+                                                                                                    | 1<br>2<br>3<br>4<br>5<br>6<br>7<br>8<br>9<br>10<br>11<br>12<br>13<br>14<br>15                                                            | 26<br>27<br>28<br>29<br>30<br>31<br>32<br>33<br>34<br>35<br>36<br>37<br>38<br>39<br>40                                                             | NC<br>ZLMT-<br>Z_IN2<br>ULMT+<br>U_IN1<br>U_IN3<br>Z_ALARM<br>ZECAN<br>ZECAN<br>ZECBN<br>U_ALARM<br>UECAN<br>UECBN<br>ULNON<br>ZEXOP-                                                                                                    |
| YINOP<br>YINOP<br>YINON<br>XEXOP-<br>YEXOP-<br>YEXOP-<br>GND<br>XOUT4<br>XOUT5<br>XOUT6<br>XOUT7<br>XP+P<br>XP+N<br>XP-P<br>XP-N<br>GND<br>YOUT4                                                              | 26<br>27<br>28<br>29<br>30<br>31<br>32<br>33<br>34<br>35<br>36<br>37<br>38<br>39<br>40<br>41<br>42<br>43<br>44                                                             | 76<br>77<br>78<br>80<br>81<br>82<br>83<br>84<br>85<br>86<br>87<br>88<br>89<br>90<br>91<br>92<br>93<br>94                                            | UECBN<br>UINOP<br>UINON<br>ZEXOP+<br>ZEXOP-<br>UEXOP-<br>UEXOP-<br>GND<br>ZOUT4<br>ZOUT5<br>ZOUT6<br>ZOUT7<br>ZP+P<br>ZP+N<br>ZP-P<br>ZP-N<br>GND<br>UOUT4<br>UOUT5                                                                            | CN2<br>VEX<br>ZLMT+<br>Z_IN1<br>Z_IN3<br>ULMT-<br>U_IN2<br>Z_INPOS<br>ZECAP<br>ZECAP<br>ZINOP<br>U_INPOS<br>UECAP<br>UECAP<br>UECAP<br>UECAP<br>UECOP+<br>UEXOP+                                                                                                    | 1<br>2<br>3<br>4<br>5<br>6<br>7<br>8<br>9<br>10<br>11<br>12<br>13<br>14<br>15<br>16                                                      | 26<br>27<br>28<br>29<br>30<br>31<br>32<br>33<br>34<br>35<br>36<br>37<br>38<br>39<br>40<br>41                                                       | NC<br>ZLMT-<br>Z_IN2<br>ULMT+<br>U_IN1<br>U_IN3<br>Z_ALARM<br>ZECAN<br>ZECAN<br>ZECAN<br>U_ALARM<br>UECAN<br>UECAN<br>UECAN<br>UECAN<br>UECAN<br>UINON<br>ZEXOP-<br>UEXOP-                                                                     |
| YINOP<br>YINON<br>XEXOP+<br>XEXOP-<br>YEXOP-<br>YEXOP-<br>GND<br>XOUT4<br>XOUT5<br>XOUT6<br>XOUT7<br>XP+P<br>XP+N<br>XP-P<br>XP-N<br>GND<br>YOUT4<br>YOUT4<br>YOUT5<br>YOUT6                                  | 26<br>27<br>28<br>29<br>30<br>31<br>32<br>33<br>34<br>35<br>36<br>37<br>38<br>39<br>40<br>41<br>42<br>43<br>44                                                             | 76<br>77<br>78<br>79<br>80<br>81<br>82<br>83<br>84<br>85<br>86<br>87<br>88<br>89<br>90<br>91<br>92<br>93<br>93<br>95                                | UECBN<br>UINOP<br>UINON<br>ZEXOP+<br>ZEXOP-<br>UEXOP-<br>UEXOP-<br>GND<br>ZOUT4<br>ZOUT5<br>ZOUT6<br>ZOUT7<br>ZP+P<br>ZP+N<br>ZP-P<br>ZP-N<br>GND<br>UOUT4<br>UOUT5<br>UOUT6                                                                   | CN2<br>VEX<br>ZLMT+<br>Z_IN1<br>Z_IN3<br>ULMT-<br>U_IN2<br>Z_INPOS<br>ZECAP<br>ZECBP<br>ZINOP<br>U_INPOS<br>UECAP<br>UECBP<br>UECBP<br>UECBP<br>UECAP+<br>UEXOP+<br>UEXOP+<br>GND                                                                                                    | 1<br>2<br>3<br>4<br>5<br>6<br>7<br>8<br>9<br>10<br>11<br>12<br>13<br>14<br>15<br>16<br>17                                                | 26<br>27<br>28<br>29<br>30<br>31<br>32<br>33<br>34<br>35<br>36<br>37<br>38<br>39<br>40<br>41<br>42                                                 | NC<br>ZLMT-<br>Z_IN2<br>ULMT+<br>U_IN1<br>U_IN3<br>Z_ALARM<br>ZECAN<br>ZECAN<br>ZINON<br>U_ALARM<br>UECAN<br>UECBN<br>UECBN<br>UINON<br>ZEXOP-<br>UEXOP-<br>ZOUT4                                                                              |
| YINOP<br>YINON<br>XEXOP+<br>XEXOP-<br>YEXOP-<br>GND<br>XOUT4<br>XOUT5<br>XOUT6<br>XOUT7<br>XP+P<br>XP+N<br>XP+N<br>XP-N<br>GND<br>YOUT4<br>YOUT5<br>YOUT6<br>YOUT6<br>YOUT6                                   | 26<br>27<br>28<br>29<br>30<br>31<br>32<br>33<br>34<br>35<br>36<br>37<br>38<br>39<br>40<br>41<br>42<br>43<br>44<br>45<br>46                                                 | 76<br>77<br>78<br>79<br>80<br>81<br>82<br>83<br>84<br>85<br>86<br>87<br>88<br>89<br>90<br>91<br>92<br>93<br>94<br>95<br>96                          | UECBN<br>UINOP<br>UINON<br>ZEXOP+<br>ZEXOP-<br>UEXOP-<br>UEXOP-<br>GND<br>ZOUT4<br>ZOUT5<br>ZOUT6<br>ZOUT7<br>ZP+P<br>ZP+N<br>ZP+P<br>ZP+N<br>GND<br>UOUT6<br>UOUT6<br>UOUT7                                                                   | CN2<br>VEX<br>ZLMT+<br>Z_INI<br>Z_IN3<br>ULMT-<br>U_IN2<br>Z_INPOS<br>ZECAP<br>ZECBP<br>ZINOP<br>U_INPOS<br>UECAP<br>UECBP<br>UINOP<br>ZEXOP+<br>UEXOP+<br>UEXOP+<br>UEXOP+<br>GND<br>ZOUT5                                                                                                    | 1<br>2<br>3<br>4<br>5<br>6<br>7<br>8<br>9<br>10<br>11<br>12<br>13<br>14<br>15<br>16<br>17<br>18                                          | 26<br>27<br>28<br>29<br>30<br>31<br>32<br>33<br>34<br>35<br>36<br>37<br>38<br>39<br>40<br>41<br>42<br>43                                           | NC<br>ZLMT-<br>Z_IN2<br>ULMT+<br>U_IN3<br>Z_ALARM<br>ZECAN<br>ZECBN<br>ZINON<br>U_ALARM<br>UECAN<br>UECBN<br>ULACBN<br>UINON<br>ZEXOP-<br>ZOUT4<br>ZOUT6                                                                                       |
| ЧЕСЫ<br>ЧІNOP<br>ЧІNOP<br>ЧІNON<br>ХЕХОР-<br>УЕХОР-<br>ЧЕХОР-<br>ЧЕХОР-<br>ОЛЛ<br>ХОUТ4<br>ХОUТ4<br>ХОUТ5<br>ХОUТ6<br>ХОUТ7<br>ХР-Р<br>ХР-N<br>GND<br>ЧОUТ4<br>ЧОUТ5<br>ЧОUТ5<br>ЧОUТ7<br>ЧР-Р                | 26<br>27<br>28<br>29<br>30<br>31<br>32<br>33<br>34<br>35<br>36<br>37<br>38<br>39<br>40<br>41<br>42<br>43<br>44<br>45<br>46<br>47                                           | 76<br>77<br>78<br>79<br>80<br>81<br>82<br>83<br>84<br>85<br>86<br>87<br>88<br>89<br>90<br>91<br>92<br>93<br>94<br>95<br>96<br>97                    | UECBN<br>UINOP<br>UINON<br>ZEXOP+<br>ZEXOP-<br>UEXOP-<br>UEXOP-<br>GND<br>ZOUT4<br>ZOUT5<br>ZOUT6<br>ZOUT7<br>ZP+P<br>ZP+N<br>ZP-P<br>ZP-N<br>GND<br>UOUT4<br>UOUT5<br>UOUT6<br>UOUT7<br>UP+P                                                  | CN2<br>VEX<br>ZLMT+<br>Z_INI<br>Z_IN3<br>ULMT-<br>U_IN2<br>Z_INPOS<br>ZECAP<br>ZECBP<br>ZINOP<br>U_INPOS<br>UECAP<br>UECAP<br>UECBP<br>UINOP<br>ZEXOP+<br>UEXOP+<br>UEXOP+<br>GND<br>ZOUT5<br>ZOUT5                                                                                                    | 1<br>2<br>3<br>4<br>5<br>6<br>7<br>8<br>9<br>10<br>11<br>12<br>13<br>14<br>15<br>16<br>17<br>18<br>19                                    | 26<br>27<br>28<br>29<br>30<br>31<br>32<br>33<br>34<br>35<br>36<br>37<br>38<br>39<br>40<br>41<br>42<br>43<br>44                                     | NC<br>ZLMT-<br>Z_IN2<br>ULMT+<br>U_IN3<br>Z_ALARM<br>ZECAN<br>ZECAN<br>ZECAN<br>ZECAN<br>U_ALARM<br>UECAN<br>UECBN<br>ULALARM<br>UECAN<br>UECBN<br>ULNON<br>ZEXOP-<br>UEXOP-<br>ZOUT4<br>ZOUT6<br>ZP+P                                         |
| YINOP<br>YINOP<br>YINON<br>XEXOP+<br>XEXOP-<br>YEXOP-<br>GND<br>XOUT4<br>XOUT5<br>XOUT6<br>XOUT7<br>XP+P<br>XP+N<br>XP-P<br>XP-N<br>GND<br>YOUT4<br>YOUT5<br>YOUT6<br>YOUT6<br>YOUT6<br>YOUT6<br>YP+P<br>YP+N | 26<br>27<br>28<br>29<br>30<br>31<br>32<br>33<br>34<br>35<br>36<br>37<br>38<br>39<br>40<br>41<br>42<br>43<br>44<br>45<br>46<br>47<br>48                                     | 76<br>77<br>78<br>79<br>80<br>81<br>82<br>83<br>84<br>85<br>86<br>87<br>88<br>89<br>90<br>91<br>92<br>93<br>94<br>95<br>96<br>97<br>98              | UECBN<br>UINOP<br>UINON<br>ZEXOP+<br>ZEXOP-<br>UEXOP-<br>UEXOP-<br>GND<br>ZOUT4<br>ZOUT5<br>ZOUT6<br>ZOUT7<br>ZP+P<br>ZP+N<br>ZP-P<br>ZP-N<br>GND<br>UOUT4<br>UOUT5<br>UOUT6<br>UOUT7<br>UP+P<br>UP+N                                          | CN2<br>VEX<br>ZLMT+<br>Z_IN1<br>Z_IN3<br>ULMT-<br>U_IN2<br>Z_INPOS<br>ZECAP<br>ZECAP<br>ZECAP<br>ZECAP<br>ZECAP<br>U_INPOS<br>U_CAP<br>UECAP<br>UECAP<br>UECOP+<br>UECOP+<br>GND<br>ZOUT7<br>ZP+N                                                                                                    | 1<br>2<br>3<br>4<br>5<br>6<br>7<br>8<br>9<br>10<br>11<br>12<br>13<br>14<br>15<br>16<br>17<br>18<br>19<br>20                              | 26<br>27<br>28<br>29<br>30<br>31<br>32<br>33<br>34<br>35<br>36<br>37<br>38<br>39<br>40<br>41<br>42<br>43<br>44<br>45                               | NC<br>ZLMT-<br>Z_IN2<br>ULMT+<br>U_IN1<br>U_IN3<br>Z_ALARM<br>ZECAN<br>ZECAN<br>ZECAN<br>ZECAN<br>U_ALARM<br>UECAN<br>UECAN<br>UECAN<br>UECON<br>UINON<br>ZEXOP-<br>UEXOP-<br>ZOUT4<br>ZOUT6<br>ZP-P                                           |
| YINOP<br>YINOP<br>YINON<br>XEXOP+<br>XEXOP-<br>YEXOP-<br>GND<br>XOUT4<br>XOUT5<br>XOUT6<br>XOUT7<br>XP+P<br>XP+N<br>XP-P<br>XP-N<br>GND<br>YOUT4<br>YOUT5<br>YOUT6<br>YOUT7<br>YP+P<br>YP+N<br>YP-P           | 26<br>27<br>28<br>29<br>30<br>31<br>32<br>33<br>34<br>35<br>36<br>37<br>38<br>39<br>40<br>41<br>42<br>43<br>44<br>45<br>46<br>47<br>48<br>49                               | 76<br>77<br>78<br>79<br>80<br>81<br>82<br>83<br>84<br>85<br>86<br>87<br>88<br>89<br>90<br>91<br>92<br>93<br>94<br>95<br>96<br>97<br>88<br>99        | UECBN<br>UINOP<br>UINON<br>ZEXOP+<br>ZEXOP-<br>UEXOP-<br>UEXOP-<br>GND<br>ZOUT4<br>ZOUT5<br>ZOUT6<br>ZOUT6<br>ZOUT7<br>ZP+P<br>ZP+N<br>ZP-P<br>ZP-N<br>GND<br>UOUT4<br>UOUT5<br>UOUT6<br>UOUT7<br>UP+P<br>UP+N<br>UP-P                         | CN2<br>VEX<br>ZLMT+<br>Z_IN1<br>Z_IN3<br>ULMT-<br>U_IN2<br>Z_INPOS<br>ZECAP<br>ZECAP<br>ZINOP<br>U_INPOS<br>UECAP<br>UECAP<br>UECAP<br>UECAP<br>UECAP<br>UECAP<br>UECAP<br>UECAP<br>SZOUT5<br>ZOUT5<br>ZOUT5<br>ZCUT7<br>ZP+N<br>ZP-N                                                                                                    | 1<br>2<br>3<br>4<br>5<br>6<br>7<br>8<br>9<br>10<br>11<br>12<br>13<br>14<br>15<br>16<br>17<br>18<br>19<br>20<br>21                        | 26<br>27<br>28<br>29<br>30<br>31<br>32<br>33<br>34<br>35<br>36<br>37<br>38<br>39<br>40<br>41<br>42<br>43<br>44<br>45<br>46                         | NC<br>ZLMT-<br>Z_IN2<br>ULMT+<br>U_IN1<br>U_IN3<br>Z_ALARM<br>ZECAN<br>ZECAN<br>ZECAN<br>U_ALARM<br>UECAN<br>UECAN<br>UECAN<br>UECAN<br>UECAN<br>UECAN<br>UECAN<br>UECAN<br>UECOP-<br>ZOUT4<br>ZOUT6<br>ZP+P<br>GND                            |
| YINOP<br>YINON<br>XEXOP-<br>XEXOP-<br>YEXOP-<br>YEXOP-<br>GND<br>XOUT4<br>XOUT5<br>XOUT6<br>XOUT7<br>XP+P<br>XP-N<br>GND<br>YOUT4<br>YOUT5<br>YOUT6<br>YOUT6<br>YOUT7<br>YP-P<br>YP-N<br>YP-P<br>YP-N         | 26<br>27<br>28<br>29<br>30<br>31<br>32<br>33<br>34<br>35<br>36<br>37<br>38<br>39<br>40<br>41<br>42<br>43<br>44<br>45<br>46<br>47<br>48<br>49<br>50                         | 76<br>77<br>78<br>79<br>80<br>81<br>82<br>83<br>84<br>85<br>86<br>87<br>88<br>89<br>90<br>91<br>92<br>93<br>94<br>95<br>96<br>97<br>98<br>99<br>100 | UECBN<br>UINOP<br>UINON<br>ZEXOP+<br>ZEXOP-<br>UEXOP-<br>UEXOP-<br>GND<br>ZOUT4<br>ZOUT5<br>ZOUT6<br>ZOUT7<br>ZP+P<br>ZP+N<br>ZP-P<br>ZP-N<br>GND<br>UOUT7<br>UOUT5<br>UOUT6<br>UOUT7<br>UP+P<br>UP+N<br>UP-N                                  | CN2<br>VEX<br>ZLMT+<br>Z_INI<br>Z_IN3<br>ULMT-<br>U_IN2<br>Z_INPOS<br>ZECAP<br>ZECAP<br>ZINOP<br>U_INPOS<br>UECAP<br>UECAPU | 1<br>2<br>3<br>4<br>5<br>6<br>7<br>8<br>9<br>10<br>11<br>12<br>13<br>14<br>15<br>16<br>17<br>18<br>19<br>20<br>21<br>22                  | 26<br>27<br>28<br>29<br>30<br>31<br>32<br>33<br>34<br>35<br>36<br>37<br>38<br>39<br>40<br>41<br>42<br>43<br>44<br>5<br>46<br>47                    | NC<br>ZLMT-<br>Z_IN2<br>ULMT+<br>U_IN1<br>U_IN3<br>Z_ALARM<br>ZECAN<br>ZECAN<br>ZECAN<br>U_ALARM<br>UECAN<br>UECAN<br>UECAN<br>UECAN<br>UECAN<br>UECOP-<br>ZOUT4<br>ZOUT6<br>ZP-P<br>GND<br>UOUT5                                              |
| YINOP<br>YINOP<br>YINON<br>XEXOP+<br>XEXOP-<br>YEXOP-<br>GND<br>XOUT4<br>XOUT5<br>XOUT6<br>XOUT7<br>XP+P<br>XP+N<br>XP-P<br>XP-N<br>GND<br>YOUT4<br>YOUT5<br>YOUT6<br>YOUT7<br>YP+P<br>YP+N<br>YP-N           | 26     27     28     29     30     31     32     33     34     35     36     37     38     39     40     41     42     43     44     45     46     47     48     49     50 | 76<br>77<br>78<br>79<br>80<br>81<br>82<br>83<br>84<br>85<br>86<br>87<br>88<br>89<br>90<br>91<br>92<br>93<br>94<br>95<br>96<br>97<br>98<br>99<br>100 | UECBN<br>UINOP<br>UINON<br>ZEXOP+<br>ZEXOP-<br>UEXOP-<br>UEXOP-<br>GND<br>ZOUT4<br>ZOUT5<br>ZOUT6<br>ZOUT7<br>ZP+P<br>ZP+N<br>ZP-P<br>ZP-N<br>GND<br>UOUT7<br>UOUT5<br>UOUT6<br>UOUT7<br>UP+P<br>UP+N<br>UP-P<br>UP-N                          | CN2<br>VEX<br>ZLMT+<br>Z_INI<br>Z_IN3<br>ULMT-<br>U_IN2<br>Z_INPOS<br>ZECAP<br>ZECBP<br>ZINOP<br>U_INPOS<br>UECAP<br>UECAP<br>UECAP<br>UECAP<br>UECAP<br>UECAP<br>UECAP<br>UECAP<br>UECAP<br>UECAP<br>UECAP<br>UECAP<br>UECAP<br>UECAP<br>UECAP<br>UECAP<br>UECAP<br>UECAP<br>UECAP<br>UECAP<br>UECAP<br>UECAP<br>UECAP<br>UECAP<br>UECAP<br>UECAP<br>UECAP<br>UECAP<br>UECAP                                                                                                    | 1<br>2<br>3<br>4<br>5<br>6<br>7<br>8<br>9<br>10<br>11<br>12<br>13<br>14<br>15<br>16<br>17<br>18<br>19<br>20<br>21<br>22<br>23            | 26<br>27<br>28<br>29<br>30<br>31<br>32<br>33<br>34<br>35<br>36<br>37<br>38<br>39<br>40<br>41<br>42<br>43<br>44<br>45<br>6<br>47<br>48              | NC<br>ZLMT-<br>Z_IN2<br>ULMT+<br>U_IN1<br>U_IN3<br>Z_ALARM<br>ZECAN<br>ZECAN<br>U_ALARM<br>UECAN<br>UECBN<br>ULCAN<br>UECBN<br>ULCAN<br>UECBN<br>ULCAN<br>ZEXOP-<br>UEXOP-<br>ZOUT4<br>ZOUT6<br>ZP+P<br>ZP-P<br>GND<br>UOUT5<br>UOUT5<br>UOUT7 |
| YINOP<br>YINOP<br>YINON<br>XEXOP+<br>XEXOP-<br>YEXOP-<br>GND<br>XOUT4<br>XOUT5<br>XOUT6<br>XOUT6<br>XOUT7<br>XP+P<br>XP+N<br>XP-P<br>XP-N<br>GND<br>YOUT4<br>YOUT5<br>YOUT6<br>YOUT7<br>YP+P<br>YP-N          | 26<br>27<br>28<br>29<br>30<br>31<br>32<br>33<br>34<br>35<br>36<br>37<br>38<br>39<br>40<br>41<br>42<br>43<br>44<br>45<br>46<br>47<br>48<br>49<br>50                         | 76<br>77<br>78<br>79<br>80<br>81<br>82<br>83<br>84<br>85<br>86<br>87<br>88<br>89<br>90<br>91<br>92<br>93<br>94<br>95<br>96<br>97<br>98<br>99<br>100 | UECBN<br>UINOP<br>UINON<br>ZEXOP+<br>ZEXOP-<br>UEXOP-<br>UEXOP-<br>GND<br>ZOUT4<br>ZOUT5<br>ZOUT6<br>ZOUT7<br>ZP+P<br>ZP+N<br>ZP-P<br>ZP+N<br>GND<br>UOUT4<br>UOUT5<br>UOUT6<br>UOUT4<br>UOUT5<br>UOUT6<br>UOUT7<br>UP+P<br>UP+N<br>UP-N       | CN2<br>VEX<br>ZLMT+<br>Z_IN1<br>Z_IN3<br>ULMT-<br>U_IN2<br>Z_INPOS<br>ZECAP<br>ZECBP<br>ZINOP<br>U_INPOS<br>UECAP<br>UECBP<br>UINOP<br>ZEXOP+<br>UECOP+<br>UEXOP+<br>UEX                                                                                                    | 1<br>2<br>3<br>4<br>5<br>6<br>7<br>8<br>9<br>10<br>11<br>12<br>13<br>14<br>15<br>16<br>17<br>18<br>19<br>20<br>21<br>22<br>23<br>24      | 26<br>27<br>28<br>29<br>30<br>31<br>32<br>33<br>34<br>35<br>36<br>37<br>38<br>39<br>40<br>41<br>42<br>43<br>44<br>45<br>46<br>47<br>48<br>49       | NC<br>ZLMT-<br>Z_IN2<br>ULMT+<br>U_IN3<br>Z_ALARM<br>ZECBN<br>ZECBN<br>ZECBN<br>U_ALARM<br>UECBN<br>UINON<br>ZEXOP-<br>UEXOP-<br>UEXOP-<br>ZOUT4<br>ZOUT6<br>ZP+P<br>ZP-P<br>GND<br>UOUT5<br>UOUT7<br>UP+N                                     |
| YINOP<br>YINOP<br>YINON<br>XEXOP+<br>XEXOP-<br>YEXOP-<br>GND<br>XOUT4<br>XOUT5<br>XOUT6<br>XOUT7<br>XP+P<br>XP+N<br>XP-P<br>XP-N<br>GND<br>YOUT4<br>YOUT5<br>YOUT6<br>YOUT7<br>YP+P<br>YP+N<br>YP-P<br>YP-N   | 26<br>27<br>28<br>29<br>30<br>31<br>32<br>33<br>34<br>35<br>36<br>37<br>38<br>39<br>40<br>41<br>42<br>43<br>44<br>45<br>46<br>47<br>48<br>49<br>50                         | 76<br>77<br>78<br>79<br>80<br>81<br>82<br>83<br>84<br>85<br>86<br>87<br>88<br>89<br>90<br>91<br>92<br>93<br>94<br>95<br>96<br>97<br>98<br>99<br>100 | UECBN<br>UINOP<br>UINON<br>ZEXOP+<br>ZEXOP-<br>UEXOP-<br>GND<br>ZOUT4<br>ZOUT5<br>ZOUT6<br>ZOUT7<br>ZP+P<br>ZP+N<br>ZP-P<br>ZP+N<br>ZP-P<br>ZP-N<br>GND<br>UOUT4<br>UOUT5<br>UOUT6<br>UOUT4<br>UOUT5<br>UOUT6<br>UOUT7<br>UP+P<br>UP+N<br>UP-N | CN2<br>VEX<br>ZLMT+<br>Z_IN1<br>Z_IN3<br>ULMT-<br>U_IN2<br>Z_INPOS<br>ZECAP<br>ZECBP<br>ZINOP<br>U_INPOS<br>UECAP<br>UECBP<br>UINOP<br>ZEXOP+<br>UECOP+<br>UEXOP+<br>UEXOP+<br>SZOUT5<br>ZOUT5<br>ZOUT7<br>ZP+N<br>UOUT6<br>UP+P<br>UP-P                                                                                                    | 1<br>2<br>3<br>4<br>5<br>6<br>7<br>8<br>9<br>10<br>11<br>12<br>13<br>14<br>15<br>16<br>17<br>18<br>19<br>20<br>21<br>22<br>3<br>24<br>25 | 26<br>27<br>28<br>29<br>30<br>31<br>32<br>33<br>34<br>35<br>36<br>37<br>38<br>39<br>40<br>41<br>42<br>43<br>44<br>45<br>46<br>47<br>48<br>49<br>50 | NC<br>ZLMT-<br>Z_IN2<br>ULMT+<br>U_IN3<br>Z_CAN<br>ZECBN<br>ZINON<br>U_ALARM<br>UECBN<br>ULACAN<br>UECBN<br>ULNON<br>ZEXOP-<br>UEXOP-<br>UEXOP-<br>ZOUT4<br>ZOUT6<br>ZP+P<br>ZP-P<br>GND<br>UOUT5<br>UOUT5<br>UOUT7                            |

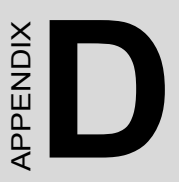

# Wiring with Third-Party Motor Drivers

# Appendix D Wiring with Third-Party Motor Drivers

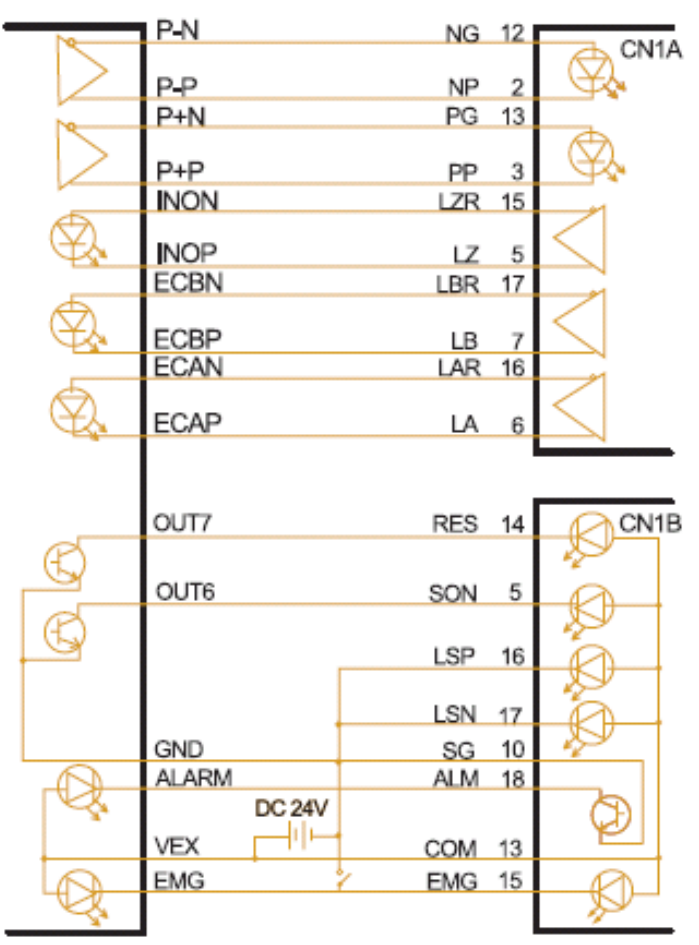

Figure D.1: Mitsubishi MR-J2S Series Motor Driver

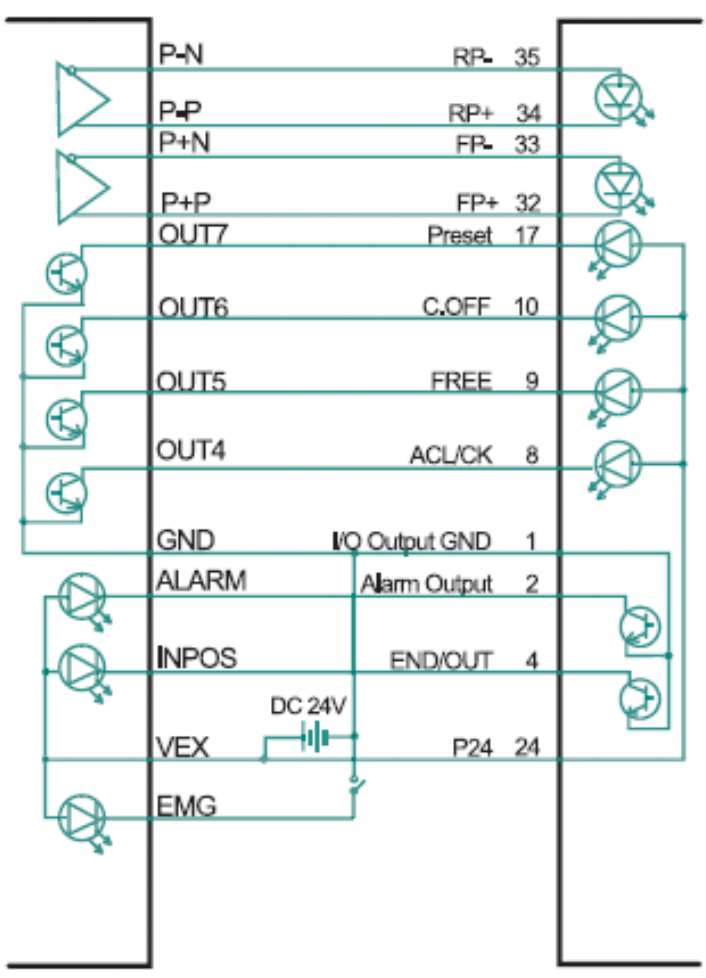

Figure D.2: Oriental LIMO EZMC Motor Driver

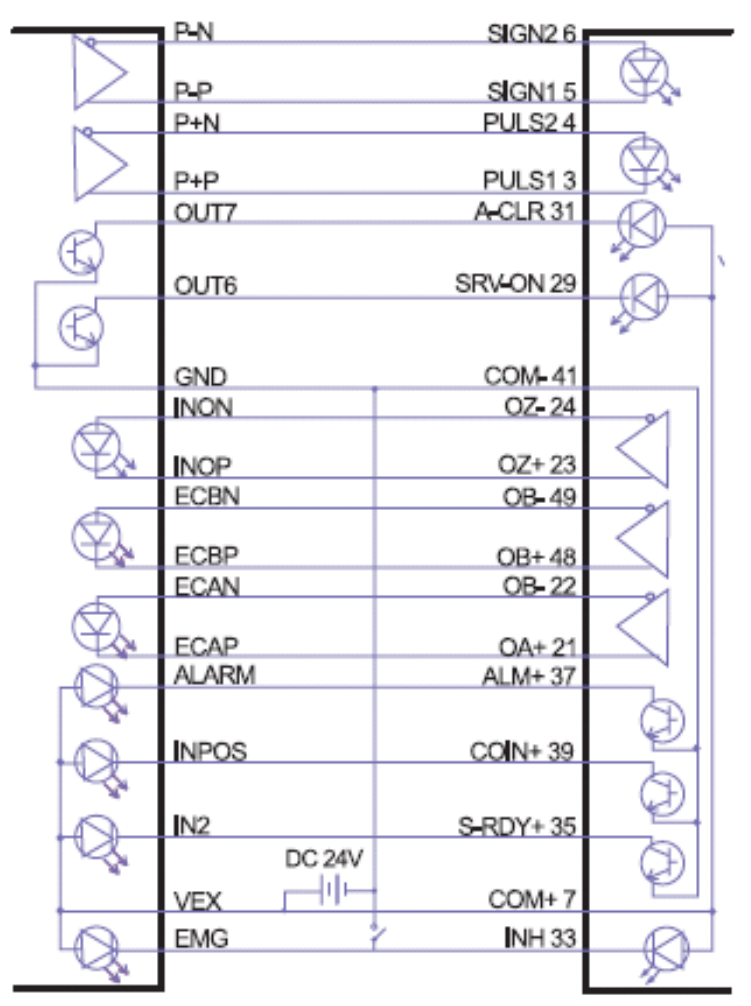

Figure D.3: Panasonic MINAS-A Series Motor Driver

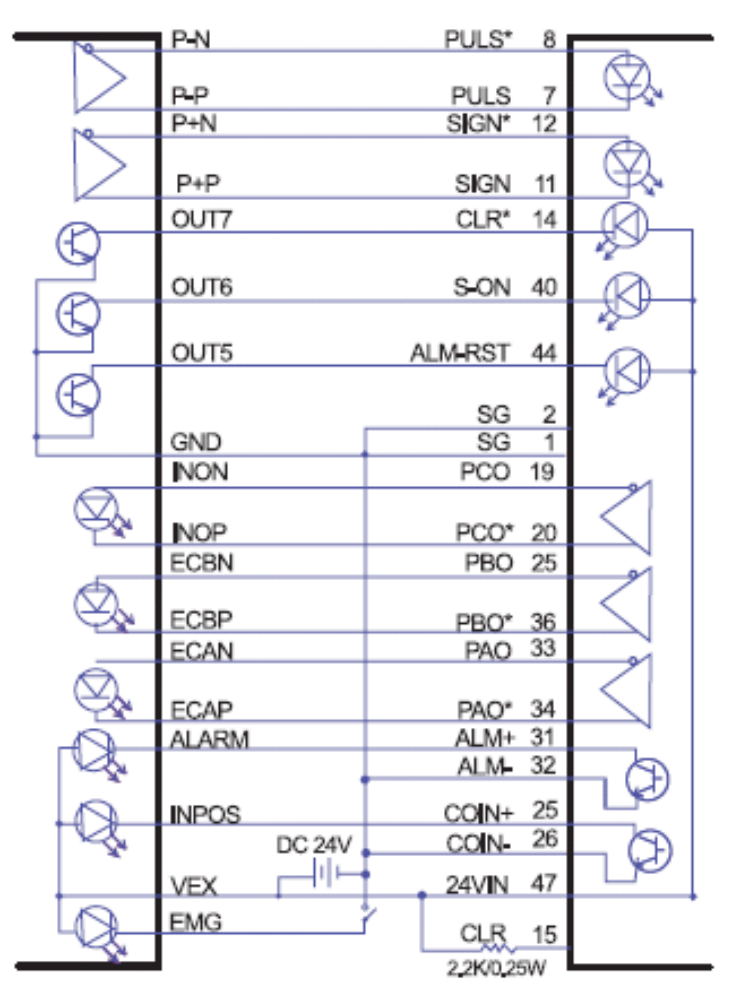

Figure D.4: Yaskawa SGDM Series Motor Driver

ADAM-5240 User Manual